For Internal use only

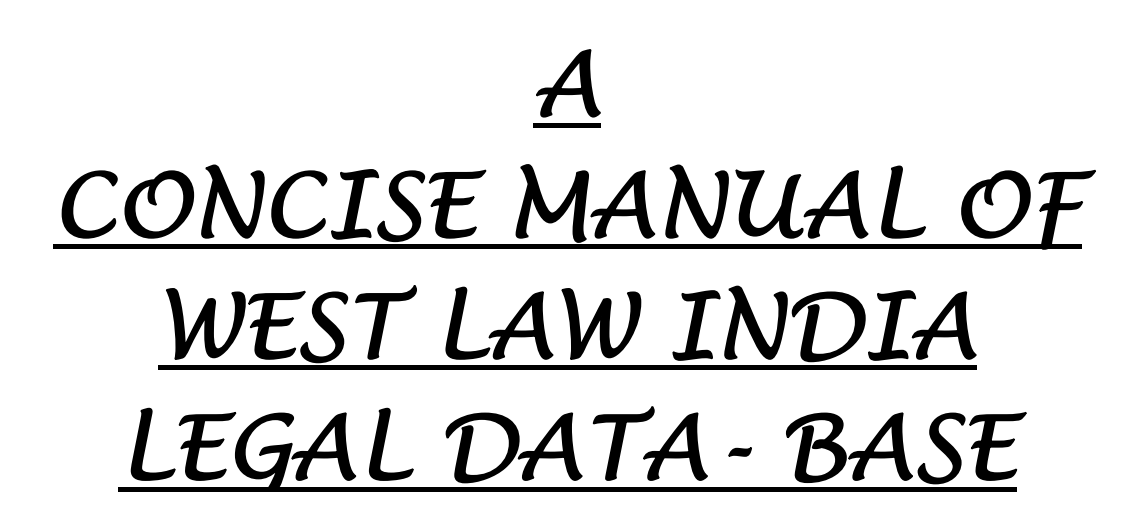

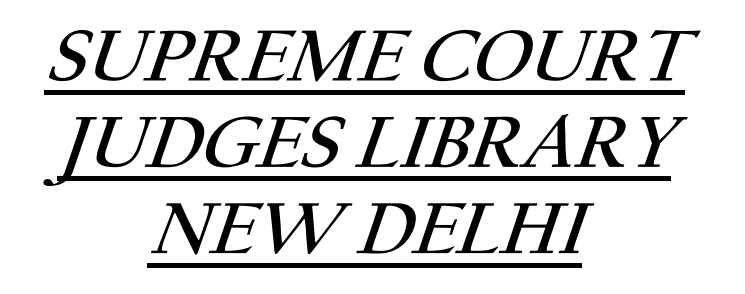

Developed by: Dr. R.K. Shrivastava, Director (Library) in assistance with Shri B.B. Khare, Asstt. Librarian.

### WESTLAW INDIA LEGAL DATABASE <u>A BRIEF MANUAL</u>

Westlaw database is an online legal portal it provides the full text of Caselaws, Legislations and Legal Articles from many countries such as US, UK, EU, Australia, Canada and Singapore. It is one of the most comprehensive databases. Its Westlaw India version launched, recently, also provides coverage to the Indian Legal Literature.

Westlaw India Database works on two different platforms the Main Menu for searching the Indian, U.K. Material, EU Material and the "Link International Materials" for searching the Foreign Legal Literature other than U.K./E.U.

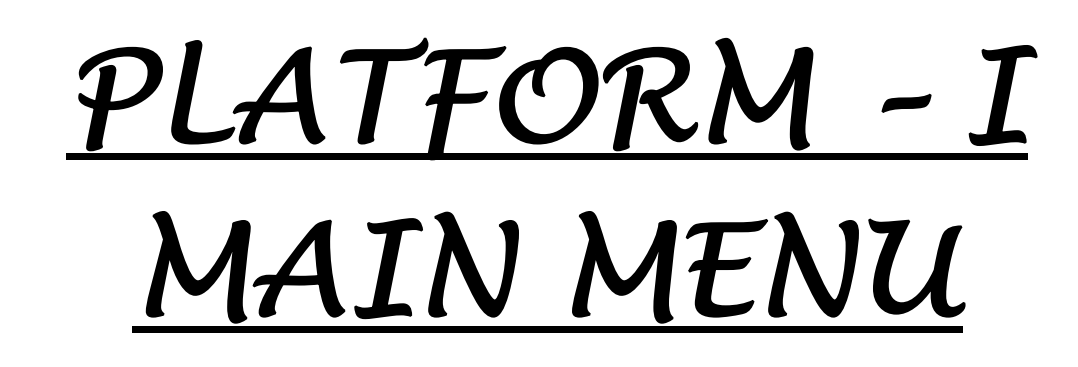

#### Main Menu

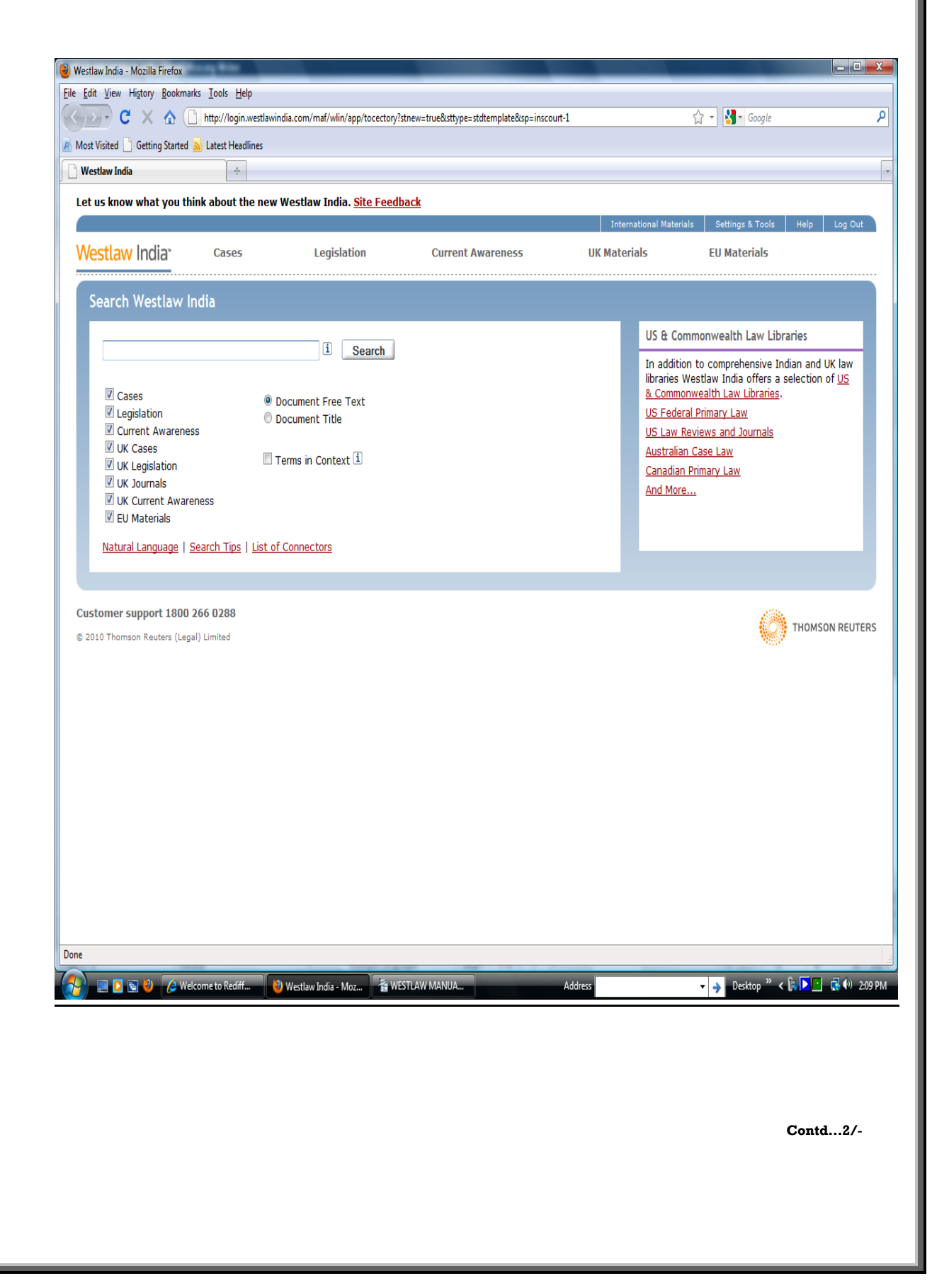

In the Main Menu 5 "Links" are given at the top namely:-

- 1. Cases
- 2. Legislation
- 3. Current Awareness
- 4. U.K. Materials
- 5. E.U. Materials.

#### 1. USE OF LINK "CASES" FOR CASELAW RETRIEVAL

This Link "Cases" can be used for searching the judgments of Supreme Court of India, Federal Court, High Courts (20 High Courts, excluding Sikkim High Court) and Tribunals as detailed below:-

- Appellate Tribunal For Electricity
- Central Administrative Tribunal
- Central Information Commission
- Company Law Board
- Competition
   Commission of India
- Custom And Excise Gold Appellate Tribunal
- Customs Excise And Service Tax Appellate Tribunal
- Debt Recovery Appellate Tribunal

- Debt Recovery Tribunal
- Income Tax Appellate Tribunal
- Intellectual Property Appellate Board
- National Consumer Disputes Redressal Commission
- Securities Appellate Tribunal
- Telecom Disputes Settlement And Appellate Tribunal

If any search is to be made for judgments for all the **Courts**, i.e. **Supreme Court, High Court, Federal Court** and **Tribunals**, the Search Term may be given in the '**Free Text box**' and after searching the same, judgments on the given topic from all the Courts will appear. For example, if we give the Search Term "**Service**", judgments on the Search Term from all the **Courts** and **CAT** will appear in Search Results.

| ) Case   | Westlaw India                                  |                  |                        |                   |                          |               |
|----------|------------------------------------------------|------------------|------------------------|-------------------|--------------------------|---------------|
| <b>→</b> | C 🔒 🗋 login.westlawindia.com/maf/w             | vlin/app/tocecto | ory?sttype=stdtemplate | &stnew=true&ao=   | o.IC0236E00251211DE      | 8352005 ☆ 〈   |
| We       | i <mark>stlaw India<sup>°</sup> Cases I</mark> | Legislation      | Current Awareness      | UK Materials      | EU Materials             | Ip Log Out    |
| Cas      | es                                             |                  |                        |                   |                          |               |
| H        | <u>me</u> > Cases                              |                  |                        |                   |                          |               |
| ۲        | Search                                         |                  | Advanced               | Search   Cases He | lp and Coverage   List o | of Connectors |
|          | Free Text                                      |                  |                        | Search            |                          |               |
|          | Party Names                                    |                  | i                      | [ <u>Clear</u> ]  |                          |               |
|          | Citation                                       |                  | [                      |                   |                          |               |
|          | Terms in Context                               |                  |                        |                   |                          |               |
| _        |                                                |                  |                        |                   |                          |               |
| •        | Browse                                         |                  |                        |                   |                          |               |
|          | Supreme Court Judgments                        |                  |                        |                   |                          |               |
|          | Supreme Court Orders                           |                  |                        |                   |                          |               |
|          | Federal Court Judgments                        |                  |                        |                   |                          |               |
|          | Link Court 3: demonts                          |                  |                        |                   |                          |               |
|          | High Court Judgments                           |                  |                        |                   |                          |               |
|          |                                                |                  |                        |                   |                          |               |

.4/-

| <u>Searcn</u> | Kesuit |
|---------------|--------|

| A DECEMBER OF    | Ionin westlawindia.com/maf/wlin/app/search/nin?ao=o.IC0236E00251211DE8352005056C00008&pdd=1&sttype=stdt.s <sup>0</sup>                                                                                                 |
|------------------|----------------------------------------------------------------------------------------------------|
| • "              |                                                                                                    |
| s know wł        | hat you think about the new Westlaw India. <u>Site Feedback</u>                                                                                                    |
|                  | International Materials Alerts Settings & Tools Help Log C                                                                                                    |
| stlaw In         | dia Cases Legislation Current Awareness UK Materials EU Materials                                                                                                    |
|                  |                                                                                                    |
| rch Resu         | ilts Oracle Barrier Save @ E-                                                                                                    |
| me > <u>Case</u> |                                                                                                    |
| Your se          | earch returned too many results. You may wish to edit your query or limit the scope of your search.                                                                                                    |
|                  |                                                                                                    |
| ur search:       | Cases for (service)                                                                                                    |
| t Search         | New Search Within Results Save as Ale                                                                                                    |
| ulta Faun        | di 4000 Chau Tarma in Castaut. Cast Du Dalausa                                                                                                    |
|                  | tet Piet Course E mail Class all                                                                                                    |
|                  | t to Print, Save or E-mail <u>Clear all</u>                                                                                                    |
| □ 1.             | DTC v Surender Kumar Delhi High Court, 16 August 2012                                                                                                    |
|                  | Subject: Service                                                                                                    |
|                  | Where Reported: 2012 Indiaw DEL 1390 Documents: Case Analysis 2012 Indiaw DEL 1390                                                                                                    |
|                  | Declinenci deversitatione Lose motor del 1030                                                                                                    |
| 2.               | Chitra Babu W/o Late V. Y. Babu v Union of India and others Central Administrative Tribunal, 14 August 2012                                                                                                    |
|                  | Subject: Service                                                                                                    |
|                  | Documents: <u>Case Analysis</u> 2012 Indiaw CAT 622                                                                                                    |
|                  |                                                                                                    |
|                  |                                                                                                    |
| 3.               | Conservation of Ecology and Environmental conditions of Kedarnath Temple $\vee$ State of Uttarakhand and others                                                                                                    |
| □ 3.             | Conservation of Ecology and Environmental conditions of Kedarnath Temple v State of Uttarakhand and others<br>Uttarakhand High Court, 14 August 2012                                                                   |
| 3.               | Conservation of Ecology and Environmental conditions of Kedarnath Temple v State of Uttarakhand and others<br>Uttarakhand High Court, 14 August 2012<br>Subject: Administrative<br>Where Reported: 2012 Indlaw UTT 548 |

-4-

But if **Search** is to be confined to the judgments of a specific Court, **for example**, Supreme Court of India, in the browser column Link for the **particular Court** is to be clicked first, then in the **Free Text Search box**, the Search term is to be given.

For example, if we want to Search judgments of the Supreme Court of India on "**Reservation**", the Link "**Supreme Court Judgments**" is to be clicked first in the Browser column and the Search Term "Reservation" is to be given in the **Free Text box and then the Search** will be confined only to the judgments given by the Supreme Court of India only.

Contd...5/-

| C 🖌 Dogin.westlawindia.com                                   | /maf/wlin/app/tocecto       | ory?ao=o.I6FDFDCD04A2E | )11DF96C1A49DA6F    | EE4E28&ndd=2&s    | ittype=stc 😭 🌘    |
|--------------------------------------------------------------|-----------------------------|------------------------|---------------------|-------------------|-------------------|
| us know what you think about the                             | iew westiaw Inuia. <u>3</u> | International Ma       | terials Alerts      | Settings & Tools  | Help Log Out      |
| Vestlaw India" Cases                                         | Legislation                 | Current Awareness      | UK Materials        | EU Materials      |                   |
| upreme Court Judgments<br>Home > Cases > Supreme Court Judam | ents                        |                        |                     |                   |                   |
| • Search                                                     |                             | <u>Advanced</u>        | Search   Cases Help | and Coverage   Li | ist of Connectors |
| Free Test                                                    |                             |                        | 0                   |                   |                   |
| Party Names                                                  | vation                      | i                      | Search              |                   |                   |
| Citation                                                     |                             | 1                      |                     |                   |                   |
| Terms in Context                                             | ]                           |                        |                     |                   |                   |
| • Browse                                                     |                             |                        |                     |                   |                   |
| Case Analysis Documents                                      |                             |                        |                     |                   |                   |
| Full Text Judgments                                          |                             |                        |                     |                   |                   |
| tomer support 1800 266 0288                                  |                             |                        |                     | <i></i>           |                   |
| )12 Thomson Reuters (Legal) Limited                          |                             |                        |                     |                   | THOMSON REUTER    |
|                                                              |                             |                        |                     |                   |                   |
|                                                              |                             |                        |                     |                   |                   |
| - ( ) » - ( ) · · · · · · · · · ·                            | 💏 Walsama ta Indian         |                        |                     | ۵.                | 🕞 😽 📑 🏚 11-46     |

## Search Result

|                                                                                                    |                                                                                                    | many with appy search                                                                                                    | 171011.00-0101 D1 DCD0                                                                                                    |                                                                                               | 1022122000100                        | -zastype-s W                    |
|----------------------------------------------------------------------------------------------------|----------------------------------------------------------------------------------------------------|----------------------------------------------------------------------------------------------------|----------------------------------------------------------------------------------------------------|-----------------------------------------------------------------------------------------------|--------------------------------------|---------------------------------|
| t us know wł                                                                                                    | hat you think about the n                                                                                                    | ew Westlaw India.                                                                                                    | Site Feedback                                                                                                    |                                                                                               |                                      |                                 |
|                                                                                                    |                                                                                                    |                                                                                                    | International M                                                                                                    | aterials Alerts S                                                                             | ettings & Tools                      | Help Log Out                    |
| Nestlaw In                                                                                                    | dla Cases                                                                                                    | Legislation<br>-                                                                                                    | Current Awarenes                                                                                                    | s UK Materials                                                                                | EU Materia                           | ls                              |
| earch Resu                                                                                                    | ılts                                                                                                    |                                                                                                    |                                                                                                    |                                                                                               | 🖨 Print                              | : 🖪 <u>Save</u> 🖸 <u>E-mail</u> |
| <u>Home</u> > <u>Case</u>                                                                                                    | <u>es</u> > <u>Supreme Court Judqme</u>                                                                                                    | <u>nts</u> > Search Results                                                                                                    |                                                                                                    |                                                                                               |                                      |                                 |
| Your search:                                                                                                    | Cases > Supreme Court                                                                                                    | Judgments for (re                                                                                                    | servation)                                                                                                    |                                                                                               |                                      |                                 |
| <u>Edit Search</u>                                                                                                    | New Search                                                                                                    |                                                                                                    | Search W                                                                                                    | ithin Results                                                                                 |                                      | Save as Alert                   |
|                                                                                                    |                                                                                                    |                                                                                                    |                                                                                                    |                                                                                               |                                      |                                 |
| Results Foun                                                                                                    | id: 1668                                                                                                    |                                                                                                    |                                                                                                    | Show Term                                                                                     | <u>is in Context</u> 9               | Sort By Relevance               |
|                                                                                                    |                                                                                                    |                                                                                                    |                                                                                                    |                                                                                               |                                      |                                 |
| Select                                                                                                    | t to Print, Save or E-mail <u>Clear a</u>                                                                                                    | <u>ill</u>                                                                                                    |                                                                                                    |                                                                                               |                                      |                                 |
| <b>₽</b> <sup>Select</sup>                                                                                                    | t to Print, Save or E-mail <u>Clear a</u>                                                                                                    | <u>ill</u>                                                                                                    |                                                                                                    |                                                                                               |                                      |                                 |
| ₽ <sup>Select</sup>                                                                                                    | t to Print, Save or E-mail <u>Clear a</u><br>Bhopal Gas Peedith Ma                                                                                                    | ill<br>hila Udyog Sangath                                                                                                    | an and others v Union                                                                                                    | of India and others                                                                           | Supreme Court (                      | of India, 9                     |
| ₽ <sup>Select</sup>                                                                                                    | t to Print, Save or E-mail <u>Clear a</u><br>Bhopal Gas Peedith Ma<br>August 2012<br>Subject: Environmer                                                                                                    | hila Udyog Sangath                                                                                                    | an and others v Union                                                                                                    | of India and others                                                                           | Supreme Court (                      | of India, 9                     |
| F <sup>Select</sup>                                                                                                    | t to Print, Save or E-mail <u>Clear a</u><br>Bhopal Gas Peedith Ma<br>August 2012<br>Subject: Environmer<br>Where Reported: 2                                                                                                    | <b>hila Udyog Sangath</b><br>ht, Wildlife & Animal;<br>012 Indlaw SC 227                                                                                                    | an and others v Union<br>Socio-Economic                                                                                                    | of India and others                                                                           | Supreme Court (                      | of India, 9                     |
| ₽ <sup>Select</sup>                                                                                                    | t to Print, Save or E-mail <u>Clear a</u><br>Bhopal Gas Peedith Ma<br>August 2012<br>Subject: Environmer<br>Where Reported: 2<br>Documents: <u>Case A</u>                                                                                                    | hila Udyog Sangath<br>hila Udyog Sangath<br>nt, Wildlife & Animal;<br>012 Indlaw SC 227<br>unalysis 2012 Indlaw                                                                                                    | an and others v Union<br>Socio-Economic<br><u>/ SC 227</u>                                                                                                    | of India and others                                                                           | Supreme Court (                      | of India, 9                     |
| un periodic periodic | t to Print, Save or E-mail <u>Clear a</u><br><b>Bhopal Gas Peedith Ma</b><br>August 2012<br><b>Subject:</b> Environmer<br>Where Reported: 2<br>Documents: <u>Case A</u><br>Kavita Solunko v Stato                                                                                                    | hila Udyog Sangath<br>ht, Wildlife & Animal;<br>012 Indlaw SC 227<br>unalysis 2012 Indlaw                                                                                                    | an and others v Union<br>Socio-Economic<br><u>v SC 227</u><br>d otherr Supromo Court                                                                                            | of India and others                                                                           | Supreme Court o                      | of India, 9                     |
| <ul> <li>Select</li> <li>1.</li> <li>2.</li> </ul>                                                                                                    | t to Print, Save or E-mail <u>Clear a</u><br><b>Bhopal Gas Peedith Ma</b><br>August 2012<br><b>Subject:</b> Environmer<br><b>Where Reported:</b> 2<br><b>Documents:</b> <u>Case A</u><br><b>Kavita Solunke v State</b><br><b>Subject:</b> Service                                                                                                    | hila Udyog Sangath<br>ht, Wildlife & Animal;<br>012 Indlaw SC 227<br>Analysis 2012 Indlaw<br>of Maharashtra and                                                                                                    | an and others v Union<br>Socio-Economic<br><u>/ SC 227</u><br>d others Supreme Court                                                                                            | of India and others<br>of India, 9 August 201                                                 | Supreme Court o                      | of India, 9                     |
| <ul> <li>Select</li> <li>1.</li> <li>2.</li> </ul>                                                                                                    | t to Print, Save or E-mail <u>Clear a</u><br><b>Bhopal Gas Peedith Ma</b><br>August 2012<br><b>Subject:</b> Environmer<br><b>Where Reported:</b> 2<br><b>Documents:</b> <u>Case A</u><br><b>Kavita Solunke v State</b><br><b>Subject:</b> Service<br><b>Where Reported:</b> 2                                                                                                    | hila Udyog Sangath<br>ht, Wildlife & Animal;<br>012 Indlaw SC 227<br>unalysis 2012 Indlaw<br>of Maharashtra and<br>012 Indlaw SC 229                                                                                                    | an and others v Union<br>Socio-Economic<br><u>/ SC 227</u><br>d others Supreme Court                                                                                            | of India and others<br>of India, 9 August 201                                                 | Supreme Court (<br>2                 | of India, 9                     |
| <ul> <li>Select</li> <li>1.</li> <li>2.</li> </ul>                                                                                                    | t to Print, Save or E-mail <u>Clear a</u><br>Bhopal Gas Peedith Ma<br>August 2012<br>Subject: Environmer<br>Where Reported: 2<br>Documents: <u>Case A</u><br>Kavita Solunke v State<br>Subject: Service<br>Where Reported: 2<br>Documents: <u>Case A</u>                                                                                                    | hila Udyog Sangath<br>ht, Wildlife & Animal;<br>012 Indlaw SC 227<br>Analysis 2012 Indlaw<br>of Maharashtra and<br>012 Indlaw SC 229<br>Analysis 2012 Indlaw                                                                                                    | an and others v Union<br>Socio-Economic<br><u>/ SC 227</u><br>d others Supreme Court<br><u>/ SC 229</u>                                                                         | <b>of India and others</b><br>of India, 9 August 201                                          | Supreme Court (<br>2                 | of India, 9                     |
| <ul> <li>Select</li> <li>1.</li> <li>2.</li> <li>3.</li> </ul>                                                                                                    | t to Print, Save or E-mail <u>Clear a</u><br><b>Bhopal Gas Peedith Ma</b><br>August 2012<br><b>Subject:</b> Environmer<br>Where Reported: 2<br>Documents: <u>Case A</u><br><b>Kavita Solunke v State</b><br><b>Subject:</b> Service<br>Where Reported: 2<br>Documents: <u>Case A</u><br><b>Rajoo @ Ramakant v St</b>                                                                  | hila Udyog Sangath<br>hila Udyog Sangath<br>nt, Wildlife & Animal;<br>012 Indlaw SC 227<br><u>Analysis</u> 2012 Indlaw<br>of Maharashtra and<br>012 Indlaw SC 229<br>Analysis 2012 Indlaw<br>cate of Madhya Prav                                                                                           | an and others v Union<br>Socio-Economic<br><u>/ SC 227</u><br>d others Supreme Court<br><u>/ SC 229</u><br>desh Supreme Court of I                                              | of India and others<br>of India, 9 August 201<br>ndia, 9 August 2012                          | Supreme Court o                      | of India, 9                     |
| <ul> <li>Select</li> <li>1.</li> <li>2.</li> <li>3.</li> </ul>                                                                                                    | t to Print, Save or E-mail <u>Clear a</u><br>Bhopal Gas Peedith Ma<br>August 2012<br>Subject: Environmer<br>Where Reported: 2<br>Documents: <u>Case A</u><br>Kavita Solunke v State<br>Subject: Service<br>Where Reported: 2<br>Documents: <u>Case A</u><br>Rajoo @ Ramakant v St<br>Subject: Constitutio                                                                             | hila Udyog Sangath<br>hila Udyog Sangath<br>nt, Wildlife & Animal;<br>012 Indlaw SC 227<br>Analysis 2012 Indlaw<br>of Maharashtra and<br>012 Indlaw SC 229<br>Analysis 2012 Indlaw<br>cate of Madhya Pracon;<br>Criminal                                                                                   | an and others v Union<br>Socio-Economic<br><u>SC 227</u><br>d others Supreme Court<br><u>SC 229</u><br>desh Supreme Court of I                                                  | of India and others<br>of India, 9 August 201<br>ndia, 9 August 2012                          | Supreme Court o                      | of India, 9                     |
| <ul> <li>Select</li> <li>1.</li> <li>2.</li> <li>3.</li> </ul>                                                                                                    | t to Print, Save or E-mail <u>Clear a</u><br>Bhopal Gas Peedith Ma<br>August 2012<br>Subject: Environmer<br>Where Reported: 2<br>Documents: <u>Case A</u><br>Kavita Solunke v State<br>Subject: Service<br>Where Reported: 2<br>Documents: <u>Case A</u><br>Rajoo @ Ramakant v St<br>Subject: Constitutio<br>Where Reported: 2<br>Documents: <u>Case A</u>                            | hila Udyog Sangath<br>ht, Wildlife & Animal;<br>012 Indlaw SC 227<br>Analysis 2012 Indlaw<br>of Maharashtra and<br>012 Indlaw SC 229<br>Analysis 2012 Indlaw<br>cate of Madhya Pracon; Criminal<br>012 Indlaw SC 226<br>Nalysis 2012 Indlaw                                                                | an and others v Union<br>Socio-Economic<br><u>SC 227</u><br>d others Supreme Court<br><u>SC 229</u><br>desh Supreme Court of I                                                  | of India and others<br>of India, 9 August 201<br>ndia, 9 August 2012                          | Supreme Court (                      | of India, 9                     |
| <ul> <li>Select</li> <li>1.</li> <li>2.</li> <li>3.</li> </ul>                                                                                                    | t to Print, Save or E-mail <u>Clear a</u><br>Bhopal Gas Peedith Ma<br>August 2012<br>Subject: Environmer<br>Where Reported: 2<br>Documents: <u>Case A</u><br>Kavita Solunke v State<br>Subject: Service<br>Where Reported: 2<br>Documents: <u>Case A</u><br>Rajoo @ Ramakant v St<br>Subject: Constitutio<br>Where Reported: 2<br>Documents: <u>Case A</u>                            | hila Udyog Sangath<br>hila Udyog Sangath<br>nt, Wildlife & Animal;<br>012 Indlaw SC 227<br>Analysis 2012 Indlaw<br>of Maharashtra and<br>012 Indlaw SC 229<br>Analysis 2012 Indlaw<br>cate of Madhya Prac<br>on; Criminal<br>012 Indlaw SC 226<br>Analysis 2012 Indlaw                                     | an and others v Union<br>Socio-Economic<br><u>/ SC 227</u><br>d others Supreme Court<br><u>/ SC 229</u><br>desh Supreme Court of I<br><u>/ SC 226</u>                           | of India and others<br>of India, 9 August 201<br>ndia, 9 August 2012                          | Supreme Court o                      | of India, 9                     |
| <ul> <li>Select</li> <li>1.</li> <li>2.</li> <li>3.</li> <li>4.</li> </ul>                                                                                                    | t to Print, Save or E-mail <u>Clear a</u><br>Bhopal Gas Peedith Ma<br>August 2012<br>Subject: Environmer<br>Where Reported: 2<br>Documents: <u>Case A</u><br>Kavita Solunke v State<br>Subject: Service<br>Where Reported: 2<br>Documents: <u>Case A</u><br>Rajoo @ Ramakant v St<br>Subject: Constitutio<br>Where Reported: 2<br>Documents: <u>Case A</u><br>Monnet Ispat and Energy | hila Udyog Sangath<br>hila Udyog Sangath<br>ht, Wildlife & Animal;<br>012 Indlaw SC 227<br>Analysis 2012 Indlaw<br>of Maharashtra and<br>012 Indlaw SC 229<br>Analysis 2012 Indlaw<br>cate of Madhya Prac<br>on; Criminal<br>012 Indlaw SC 226<br>Analysis 2012 Indlaw<br>SC 2012 Indlaw<br>SC 2012 Indlaw | an and others v Union<br>Socio-Economic<br><u>v SC 227</u><br>d others Supreme Court<br><u>v SC 229</u><br>desh Supreme Court of I<br><u>v SC 226</u><br>of India and others Su | of India and others<br>of India, 9 August 201<br>ndia, 9 August 2012<br>preme Court of India, | Supreme Court o<br>2<br>26 July 2012 | of India, 9                     |

-6-

#### Narrowing the Search

If this Search is to be narrowed down, then we can use **boolean operators** (which can be obtained by clicking the "List of Connectors") for narrowing the aforesaid Search (Annexure 'A'). If we want the judgments on "Reservation" but not confined to the "Educational Institutions", we can use Connector for 'but not' (%) in the manner - Reservation % "Educational Institutions".

| → C n          | login.westlawind                  | lia.com/maf, | /wlin/app/tocec   | tory?ao=o.       | I6FDFDCD04A2                         | D11DF96C1A49DA6               | EE4E28&ndd=2&stty   | rpe=stc 🖒 🕚 🎙  |
|----------------|-----------------------------------|--------------|-------------------|------------------|--------------------------------------|-------------------------------|---------------------|----------------|
| Click to go fo | rward, hold to see history        | It the new \ | Westlaw India.    | <u>Site Feed</u> | <mark>back</mark><br>International M | aterials Alerts               | Settings & Tools H  | elp Log Out    |
| Westlaw        | India" Case                       | 5            | Legislation       | Curre            | ent Awareness                        | UK Materials                  | EU Materials        |                |
| Supreme        | Court Judgments                   |              |                   |                  |                                      |                               |                     |                |
| Home > C       | <u>ases</u> > Supreme Court<br>:h | Judgments    |                   |                  | Advance                              | d Search   <u>Cases Hel</u> r | and Coverage   List | of Connectors  |
| F              | ree Text                          | reconstion   | % "aducational in | ctitutione"      | ſ                                    | Search                        |                     |                |
| ŧ              | Party Names                       | reservation  |                   | sulutions        | i                                    | [ <u>Clear</u> ]              |                     |                |
| (              | Citation                          |              |                   |                  | i                                    |                               |                     |                |
| 1              | Ferms in Context                  | <b>i</b>     |                   |                  |                                      |                               |                     |                |
| Brow           | se                                |              |                   |                  |                                      |                               |                     |                |
| <u>Ca</u>      | ise Analysis Document:            | 5            |                   |                  |                                      |                               |                     |                |
| <u>Fu</u>      | ll Text Judgments                 |              |                   |                  |                                      |                               |                     |                |
| ustomer s      | upport 1800 266 028               | 8            |                   |                  |                                      |                               | <i>/</i> ///        |                |
| 2012 Thoms     | on Reuters (Legal) Limited        |              |                   |                  |                                      |                               |                     | IOMSON REUTERS |

## Search Result

|                                                            |                                                                                                    | ,,, opp, seare                                                                                                    |                                                                                                    |                                                                                   |                                     | Leastiffe & W     |
|------------------------------------------------------------|----------------------------------------------------------------------------------------------------|----------------------------------------------------------------------------------------------------|----------------------------------------------------------------------------------------------------|-----------------------------------------------------------------------------------|-------------------------------------|-------------------|
| ick to go back, h                                          | old to see history about the i                                                                                                    | new Westlaw India                                                                                                    | . <u>Site Feedback</u>                                                                                                    |                                                                                   |                                     |                   |
|                                                            |                                                                                                    |                                                                                                    | International Mater                                                                                                    | ials Alerts                                                                       | Settings & Tools                    | Help Log Out      |
| Nestlaw In                                                 | dia Cases                                                                                                    | Legislation                                                                                                    | Current Awareness                                                                                                    | UK Materials                                                                      | EU Materia                          | ls                |
| annah Daar                                                 | 14-                                                                                                    |                                                                                                    |                                                                                                    |                                                                                   | a Drint                             | - O Save O E-mail |
| earcn Resu<br><u>Home</u> > <u>Case</u>                    | ITS<br><u>es</u> > <u>Supreme Court Judqm</u>                                                                                                    | ents > Search Results                                                                                                    |                                                                                                    |                                                                                   |                                     |                   |
|                                                            |                                                                                                    |                                                                                                    |                                                                                                    |                                                                                   |                                     |                   |
| Your search:                                               | Cases > Supreme Cour                                                                                                    | t Judgments for (re                                                                                                    | eservation % "educationa                                                                                                    | l institutions")                                                                  |                                     |                   |
| Edit Search                                                | New Search                                                                                                    |                                                                                                    | Search Within                                                                                                    | n Results                                                                         |                                     | Save as Alert     |
| Poculto Foun                                               | d. 1557                                                                                                    |                                                                                                    |                                                                                                    | Show Torr                                                                         | as in Contaxt                       | Cort By Polovanco |
| Selec                                                      | to Print, Save or E-mail Clear                                                                                                    | all                                                                                                    |                                                                                                    | <u>Show ren</u>                                                                   | is in context                       | Sort by Nelevance |
|                                                            |                                                                                                    |                                                                                                    |                                                                                                    |                                                                                   |                                     |                   |
| -                                                          |                                                                                                    |                                                                                                    |                                                                                                    |                                                                                   |                                     |                   |
| □ 1.                                                       | Bhopal Gas Peedith M                                                                                                    | ahila Udvog Sangatl                                                                                                    | han and others v Union of                                                                                                    | India and others                                                                  | Supreme Court                       | of India, 9       |
| □ 1.                                                       | Bhopal Gas Peedith M<br>August 2012                                                                                                    | ahila Udyog Sangati                                                                                                    | han and others v Union of                                                                                                    | India and others                                                                  | Supreme Court                       | of India, 9       |
| <b>1</b> .                                                 | Bhopal Gas Peedith M<br>August 2012<br>Subject: Environme<br>Whore Penorted                                                                                                    | ahila Udyog Sangati<br>ent, Wildlife & Animal                                                                                                    | han and others v Union of<br>; Socio-Economic                                                                                                    | India and others                                                                  | Supreme Court                       | of India, 9       |
| □ 1.                                                       | Bhopal Gas Peedith M<br>August 2012<br>Subject: Environme<br>Where Reported:<br>Documents: Case                                                                                                    | <b>ahila Udyog Sangati</b><br>ent, Wildlife & Animal<br>2012 Indlaw SC 227<br><u>Analysis</u> <u>2012 Indla</u> v                                                                                                    | han and others v Union of<br>; Socio-Economic<br>w <u>SC 227</u>                                                                                                    | India and others                                                                  | Supreme Court                       | of India, 9       |
| □ 1.                                                       | Bhopal Gas Peedith M<br>August 2012<br>Subject: Environme<br>Where Reported:<br>Documents: <u>Case</u>                                                                                                    | <b>ahila Udyog Sangati</b><br>ent, Wildlife & Animal<br>2012 Indlaw SC 227<br><u>Analysis</u> <mark>2012 Indla</mark> y                                                                                                    | han and others v Union of<br>; Socio-Economic<br>w <u>SC 227</u>                                                                                                    | India and others                                                                  | Supreme Court                       | of India, 9       |
| <b>1</b> .                                                 | Bhopal Gas Peedith M<br>August 2012<br>Subject: Environme<br>Where Reported:<br>Documents: <u>Case</u><br>Kavita Solunke v State                                                                                                    | ahila Udyog Sangati<br>ent, Wildlife & Animal<br>2012 Indlaw SC 227<br><u>Analysis</u> 2012 Indlav<br>e of Maharashtra an                                                                                                    | han and others v Union of<br>; Socio-Economic<br><u>w SC 227</u><br>nd others Supreme Court of 1                                                                                 | India and others                                                                  | Supreme Court                       | of India, 9       |
| <ul><li>1.</li><li>2.</li></ul>                            | Bhopal Gas Peedith M<br>August 2012<br>Subject: Environme<br>Where Reported:<br>Documents: <u>Case</u><br>Kavita Solunke v State<br>Subject: Service<br>Where Reported:                                                                                                    | ahila Udyog Sangath<br>ent, Wildlife & Animal<br>2012 Indlaw SC 227<br>Analysis 2012 Indlav<br>e of Maharashtra an<br>2012 Indlaw SC 229                                                                                                    | han and others v Union of<br>; Socio-Economic<br>w SC 227<br>nd others Supreme Court of 1                                                                                        | India and others                                                                  | Supreme Court                       | of India, 9       |
| <ul><li>1.</li><li>2.</li></ul>                            | Bhopal Gas Peedith M<br>August 2012<br>Subject: Environme<br>Where Reported:<br>Documents: Case<br>Kavita Solunke v State<br>Subject: Service<br>Where Reported:<br>Documents: Case                                                                                                    | ahila Udyog Sangati<br>ent, Wildlife & Animal<br>2012 Indlaw SC 227<br><u>Analysis</u> 2012 Indlav<br>e of Maharashtra an<br>2012 Indlaw SC 229<br><u>Analysis</u> 2012 Indlav                                                                                                    | han and others v Union of<br>; Socio-Economic<br>w SC 227<br>nd others Supreme Court of 1<br>w SC 229                                                                            | India and others                                                                  | Supreme Court                       | of India, 9       |
| 2.                                                         | Bhopal Gas Peedith M<br>August 2012<br>Subject: Environme<br>Where Reported:<br>Documents: Case<br>Kavita Solunke v Statt<br>Subject: Service<br>Where Reported:<br>Documents: Case<br>Rajoo @ Ramakant v S                                                                                      | ahila Udyog Sangath<br>ent, Wildlife & Animal<br>2012 Indlaw SC 227<br>Analysis 2012 Indlav<br>e of Maharashtra an<br>2012 Indlaw SC 229<br>Analysis 2012 Indlav<br>State of Madhya Pra                                                                                                  | han and others v Union of<br>; Socio-Economic<br>w SC 227<br>nd others Supreme Court of 1<br>w SC 229<br>adesh Supreme Court of India                                            | India and others<br>India, 9 August 20:                                           | Supreme Court                       | of India, 9       |
| <ul> <li>1.</li> <li>2.</li> <li>3.</li> </ul>             | Bhopal Gas Peedith M<br>August 2012<br>Subject: Environme<br>Where Reported:<br>Documents: Case<br>Kavita Solunke v State<br>Subject: Service<br>Where Reported:<br>Documents: Case<br>Rajoo @ Ramakant v S<br>Subject: Constituti                                                               | ahila Udyog Sangath<br>ent, Wildlife & Animal<br>2012 Indlaw SC 227<br>Analysis 2012 Indlav<br>e of Maharashtra an<br>2012 Indlaw SC 229<br>Analysis 2012 Indlav<br>State of Madhya Pra<br>ion; Criminal                                                                                 | han and others v Union of<br>; Socio-Economic<br>w SC 227<br>nd others Supreme Court of 1<br>w SC 229<br>adesh Supreme Court of India                                            | India and others<br>India, 9 August 20:<br>a, 9 August 2012                       | Supreme Court<br>12                 | of India, 9       |
| <ul> <li>1.</li> <li>2.</li> <li>3.</li> </ul>             | Bhopal Gas Peedith M<br>August 2012<br>Subject: Environme<br>Where Reported:<br>Documents: Case<br>Kavita Solunke v State<br>Subject: Service<br>Where Reported:<br>Documents: Case<br>Rajoo @ Ramakant v S<br>Subject: Constituti<br>Where Reported:<br>Documents: Case                         | ahila Udyog Sangati<br>ant, Wildlife & Animal<br>2012 Indlaw SC 227<br>Analysis 2012 Indlav<br>e of Maharashtra an<br>2012 Indlaw SC 229<br>Analysis 2012 Indlav<br>State of Madhya Pra<br>ion; Criminal<br>2012 Indlaw SC 226<br>Analysis 2012 Indlav                                   | han and others v Union of<br>; Socio-Economic<br>w SC 227<br>hd others Supreme Court of 1<br>w SC 229<br>hdesh Supreme Court of India                                            | India and others<br>india, 9 August 20:<br>a, 9 August 2012                       | Supreme Court                       | of India, 9       |
| <ul> <li>1.</li> <li>2.</li> <li>3.</li> </ul>             | Bhopal Gas Peedith M<br>August 2012<br>Subject: Environme<br>Where Reported:<br>Documents: Case<br>Kavita Solunke v State<br>Subject: Service<br>Where Reported:<br>Documents: Case<br>Rajoo @ Ramakant v S<br>Subject: Constituti<br>Where Reported:<br>Documents: Case                         | ahila Udyog Sangath<br>ant, Wildlife & Animal<br>2012 Indlaw SC 227<br>Analysis 2012 Indlav<br>e of Maharashtra an<br>2012 Indlaw SC 229<br>Analysis 2012 Indlav<br>State of Madhya Pra<br>ion; Criminal<br>2012 Indlaw SC 226<br>Analysis 2012 Indlav                                   | han and others v Union of<br>; Socio-Economic<br>w SC 227<br>ad others Supreme Court of 1<br>w SC 229<br>adesh Supreme Court of India<br>w SC 226                                | India and others<br>India, 9 August 20:<br>a, 9 August 2012                       | Supreme Court                       | of India, 9       |
| <ul> <li>1.</li> <li>2.</li> <li>3.</li> <li>4.</li> </ul> | Bhopal Gas Peedith M<br>August 2012<br>Subject: Environme<br>Where Reported:<br>Documents: Case<br>Kavita Solunke v State<br>Subject: Service<br>Where Reported:<br>Documents: Case<br>Rajoo @ Ramakant v S<br>Subject: Constituti<br>Where Reported:<br>Documents: Case<br>Monnet Ispat and Ene | ahila Udyog Sangath<br>ent, Wildlife & Animal<br>2012 Indlaw SC 227<br>Analysis 2012 Indlaw<br>e of Maharashtra an<br>2012 Indlaw SC 229<br>Analysis 2012 Indlaw<br>State of Madhya Pra<br>ion; Criminal<br>2012 Indlaw SC 226<br>Analysis 2012 Indlaw<br>SC 226<br>Analysis 2012 Indlaw | han and others v Union of<br>; Socio-Economic<br>w SC 227<br>ad others Supreme Court of 1<br>w SC 229<br>adesh Supreme Court of India<br>w SC 226<br>n of India and others Supre | India and others<br>India, 9 August 20:<br>a, 9 August 2012<br>me Court of India, | Supreme Court<br>12<br>26 July 2012 | of India, 9       |

-8-

In case of "**Reservation**", 1668 judgments of the Supreme Court are retrieved but after narrowing down only 1557 judgments appeared.

Any search can further be narrowed down without using the boolean operator % also by using "Search within Results" Search Box. For example, if we want judgments on Panchayats only relating to Reservation, we can give the Search Term "Panchayat" in the "Search within Results", then only 108 judgments are retrieved. These 108 judgments are related to Reservation for Panchayat only, which have been narrowed down from 1557 to 108 judgments and are more relevant. Recall and relevance is thus ensured by narrowing down the search.

Contd...9/-

## Search for "Panchayat" by using within Results

|                            | it you tillik a               | bout the new                                         | w Westlaw India                                                         | . <u>Site Feed</u>  | <u>back</u>         |                    |                      |                                |    |
|----------------------------|-------------------------------|------------------------------------------------------|-------------------------------------------------------------------------|---------------------|---------------------|--------------------|----------------------|--------------------------------|----|
|                            |                               |                                                      |                                                                         |                     | International Mater | ials Alerts        | Settings & Tools     | Help Log Out                   |    |
| Nestlaw Ind                | ia Ca                         | 1565                                                 | Legislation                                                             | Currer              | nt Awareness        | UK Materials       | EU Materi            | als                            |    |
| earch Result               | ts                            |                                                      |                                                                         |                     |                     |                    | 😂 Prir               | <u>nt 🔒 Save</u> 🛛 <u>E-ma</u> | il |
| <u>Home</u> > <u>Cases</u> | > <u>Supreme Co</u>           | ourt Judgment                                        | <u>is</u> > Search Resul                                                | s                   |                     |                    |                      |                                |    |
| Your search: (             | Cases > Supro                 | eme Court J                                          | udgments for (r                                                         | eservation          | % "educationa       | l institutions")   |                      |                                |    |
| Edit Search N              | ew Search                     | panchayat                                            |                                                                         |                     | Search Withi        | n Results          |                      | <u>Save as Alert</u>           |    |
| _ ! !                      |                               |                                                      |                                                                         |                     |                     |                    |                      |                                |    |
| Results Found:             | 1557                          |                                                      |                                                                         |                     |                     | Show Terr          | <u>ms in Context</u> | Sort By Relevance              |    |
| C <sup>Select t</sup>      | o Print, Save or E            | -mail <u>Clear all</u>                               |                                                                         |                     |                     |                    |                      |                                |    |
| □ 1.                       | Bhopal Gas F<br>August 2012   | Peedith Mahi                                         | ila Udyog Sangat                                                        | han and oth         | ners v Union of     | India and others   | Supreme Court        | t of India, 9                  |    |
|                            | Where R<br>Docume             | eported: 201<br>nts: <u>Case An</u>                  | , wilding & Anima<br>12 Indlaw SC 227<br>alysis 2012 Indla              | w SC 227            | nomic               |                    |                      |                                |    |
| 2.                         | Kavita Solun<br>Subiect:      | <b>ke v State o</b><br>Service                       | f Maharashtra a                                                         | <b>nd others</b> Si | upreme Court of I   | india, 9 August 20 | 12                   |                                |    |
|                            | Where R<br>Docume             | eported: 201<br>nts: <u>Case An</u>                  | 12 Indlaw SC 229<br><u>alysis</u> 2012 Indla                            | w SC 229            |                     |                    |                      |                                |    |
| 3.                         | Rajoo @ Ram                   | nakant v Stat                                        | te of Madhya Pr                                                         | adesh Supre         | me Court of India   | a, 9 August 2012   |                      |                                |    |
|                            | Subject:<br>Where R<br>Docume | Constitution;<br>eported: 201<br>nts: <u>Case An</u> | ; Criminal<br>12 Indlaw SC 226<br><u>alysis</u> <mark>2012 Indla</mark> | w SC 226            |                     |                    |                      |                                |    |
|                            | D U U U U                     |                                                      |                                                                         |                     |                     |                    |                      |                                |    |

Contd...10/-

| earch Results   Wes                        | Iaw In ×     Image: Contract of the second second sec |
|--------------------------------------------|----------------------------------------------------------------------------------------------------|
| us know wha                                | t you think about the new Westlaw India. <u>Site Feedback</u>                                                                                                    |
|                                            | International Materials Alerts Settings & Tools Help Log Out                                                                                                    |
| Vestlaw Indi                               | a Cases Legislation Current Awareness UK Materials EU Materials                                                                                                    |
| earch Result<br>Home > Cases               | S<br>> <u>Supreme Court Judgments</u> > Search Results                                                                                                    |
| Your search: <b>V</b><br><u>New Search</u> | Vithin Previous Results for (panchayat) Return to Full Results Search Within Results                                                                                                    |
| Results Found:                             | 108     Show Terms in Context     Sort By Relevance       o Print, Save or E-mail Clear all     Sort By Relevance                                                                                                    |
| □ 1.                                       | Village Panchayat, Calangute v Additional Director of Panchayat-II and others Supreme Court of India, 2 July 2012<br>Subject: Constitution; Municipalities & Local Governments<br>Where Reported: 2012 Indiaw SC 186<br>Documents: <u>Case Analysis</u> 2012 Indiaw SC 186                                                                                                    |
| 2.                                         | Ravi Yashwant Bhoir v District Collector, Raigad and others Supreme Court of India, 2 March 2012<br>Subject: Administrative; Municipalities & Local Governments; Practice & Procedure<br>Where Reported: 2012 Indiaw SC 90<br>Documents: <u>Case Analysis</u> 2012 Indiaw SC 90                                                                                                    |
| 3.                                         | Pragati Mahila Mandal, Nanded v Municipal Council, Nanded and others Supreme Court of India, 18 February 2011<br>Subject: Civil Procedure; Land & Property; Trusts & Associations<br>Where Reported: 2011 Indiaw SC 110<br>Documents: <u>Case Analysis</u> 2011 Indiaw SC 110                                                                                                    |
| <b>A</b>                                   | Kedar Shashikant Deshpande etc. v Bhor Municipal Council and others etc. Supreme Court of India, 10 December                                                                                                    |

-10-

Contd...11/-

| <mark>SE OF LINK (</mark><br>2.1 <u>Indian l</u>                | "LEGISLAT<br>Legislation                                                  | ION" RET                                                      | <u>RIEVAI</u>                                | OF ANY A                    | <u>ict</u>    |
|-----------------------------------------------------------------|---------------------------------------------------------------------------|---------------------------------------------------------------|----------------------------------------------|-----------------------------|---------------|
|                                                                 |                                                                           | <u>Menu</u>                                                   |                                              |                             |               |
| Legislation   Westlaw India ×                                   |                                                                           |                                                               |                                              |                             | @×            |
| → C Digin.westlawindia.co                                       | om/maf/wlin/app/tocectory?                                                | sttype=stdtemplate&stnew                                      | =true&ao=o.IC057C                            | 470251211DE80C6005056       | £] ₹          |
| et us know what you think abou                                  | ut the new Westlaw India.                                                 | Site Feedback<br>International Mat                            | terials Alerts S                             | ettings & Tools Help L      | Log Out       |
| Westlaw India Case                                              | es Legislation                                                            | Current Awareness                                             | UK Materials                                 | EU Materials                |               |
| Search     Free Text     Legislation Title     Dravision Number |                                                                           | Advanced Sear                                                 | ch   Legislation Help<br>Search<br>[ Clear ] | and Coverage   List of Conn | <u>ectors</u> |
| Terms in Context                                                | any Select provision type from drop<br>Alternatively, you can still enter | down and enter number in text<br>e.g. s2, s.2 etc in text box | box.                                         |                             |               |
| Browse                                                          |                                                                           |                                                               |                                              |                             |               |
| Central Legislation:<br>By Year, By Title                       |                                                                           |                                                               |                                              |                             |               |
| Subordinate Legislation                                         |                                                                           |                                                               |                                              |                             |               |
| State Legislation                                               |                                                                           |                                                               |                                              |                             |               |
|                                                                 |                                                                           |                                                               |                                              |                             |               |

Link "Legislation" facilitates the retrieval of full text of Indian Legislations. It contains **Central Legislation**, **Subordinate Legislation** (Rules & Regulations, Bills, Ordinances, Notifications and circulars) and **State Legislation**. The retrieval menu provides following two options.

- i. Search
- ii. Browse
- i. <u>Search</u>: Search option has search fields for "Free Text", "Legislation Title" and "Provision Number". "Free Text" is a general search which facilitate when exact title is not known. By giving a Term or Key word in "Free Text" fields all the legislations can be retrieved which are related with the searched Term.

Contd...12/-

| ) •                  | http://login.westlawindia.com/maf                           | /wlin/app/tocectory                         | ?sttype=stdtemplate&stnew                             | =true&ao=o.IC057C4702512111                                | DE80C6005056C000088n 💌 🍫 | × Search the web (Babylon)   | )                |
|----------------------|-------------------------------------------------------------|---------------------------------------------|-------------------------------------------------------|------------------------------------------------------------|--------------------------|------------------------------|------------------|
| 8 -                  | 6 (1) http supnet - Web Searc                               | Legislation   West                          | daw India 🗙                                           |                                                            |                          |                              |                  |
| t us                 | s know what you think abou                                  | t the new We                                | stlaw India. <u>Site Fe</u>                           | eedback                                                    | International Mat        | erials Settings & Tools      | Help Log O       |
| We                   | stlaw India Case                                            | 25                                          | Legislation                                           | Current Awarene                                            | ss UK Materials          | EU Materials                 |                  |
| Legi                 | islation                                                    |                                             |                                                       | -                                                          |                          |                              |                  |
| Ho                   | <u>me</u> > Legislation                                     |                                             |                                                       |                                                            |                          |                              |                  |
| ۲                    | Search                                                      |                                             |                                                       |                                                            | Advanced Search   Legisl | ation Help and Coverage   Li | ist of Connector |
|                      | Legislation Title<br>Provision Number<br>Terms in Context   | any<br>Select provision<br>Alternatively, y | n type from dropdown ar<br>ou can still enter e.g. s2 | i<br>nd enter number in text box.<br>, s.2 etc in text box | [ Clear ]                |                              |                  |
| •                    | Browse                                                      |                                             |                                                       |                                                            |                          |                              |                  |
|                      | Central Legislation:                                        |                                             |                                                       |                                                            |                          |                              |                  |
|                      | <u>By Year, By Title</u>                                    |                                             |                                                       |                                                            |                          |                              |                  |
|                      | Subordinate Legislation                                     |                                             |                                                       |                                                            |                          |                              |                  |
|                      | State Legislation                                           |                                             |                                                       |                                                            |                          |                              |                  |
| 1 <b>sto</b><br>2012 | mer support 1800 266 028<br>Thomson Reuters (Legal) Limited | 8                                           |                                                       |                                                            |                          | Ø                            | THOMSON REU      |

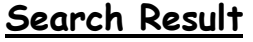

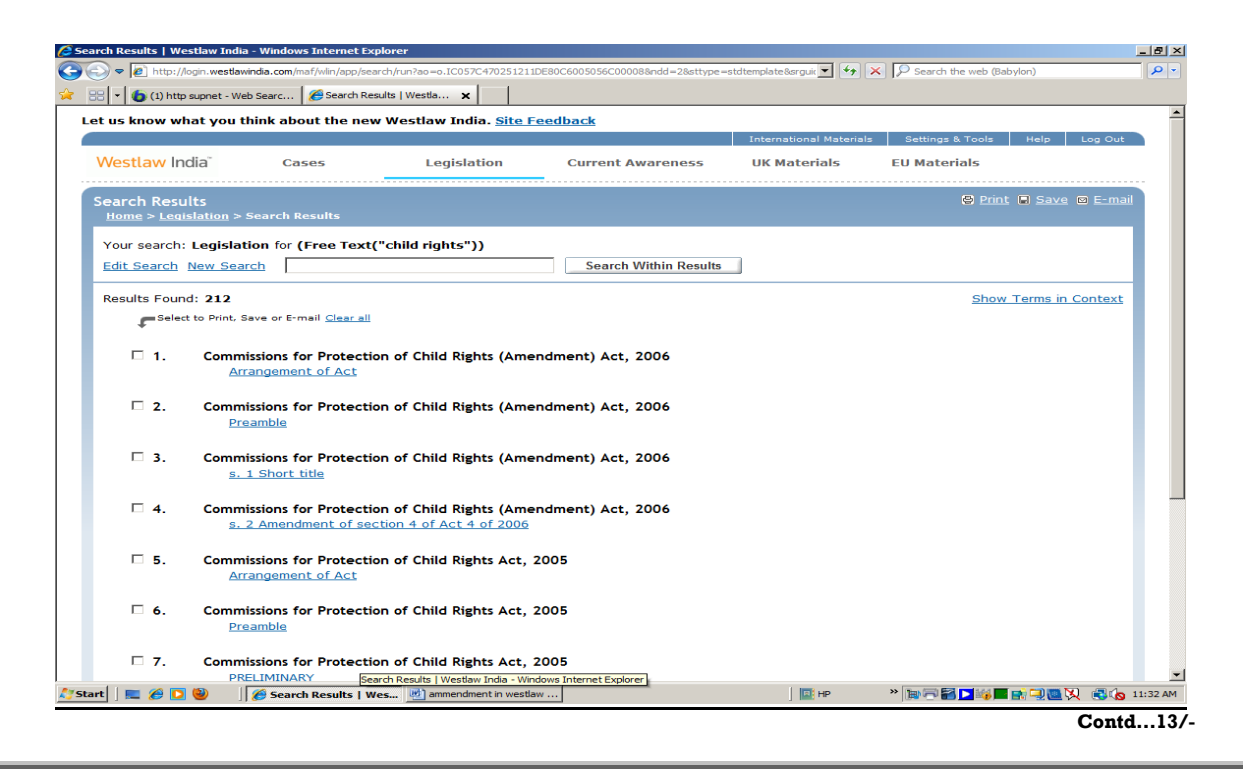

-12-

**"Legislation Title"** field is useful when exact title or any word of title is known. This field provides the results having the exact title or the Acts having the searched Term in their title.

## Search for a specific Act "Right to Information Act 2005"

|                     | know what you think -              | hout the new W         | law India Cit- 5         | andhadk                    |                             |                               |                      |
|---------------------|------------------------------------|------------------------|--------------------------|----------------------------|-----------------------------|-------------------------------|----------------------|
| tus                 | know what you think a              | bout the new Wes       | law India. <u>Site F</u> | eedback                    | International Materi        | als Settings & Tools He       | alp Log Out          |
| Wes                 | tlaw India"                        | Cases                  | Legislation              | Current Awareness          | UK Materials                | EU Materials                  |                      |
|                     |                                    |                        |                          |                            |                             |                               |                      |
| Legi:<br><u>Hon</u> | slation<br><u>ne</u> > Legislation |                        |                          |                            |                             |                               |                      |
| ۲                   | Search                             |                        |                          | 4                          | Advanced Search   Legislati | on Help and Coverage   List ( | of Connectors        |
|                     |                                    |                        |                          |                            |                             |                               |                      |
|                     | Free Text                          |                        |                          | i                          | Search                      |                               |                      |
|                     | Legislation Title                  | "right to informat     | ion act 2005"            | i                          | 1 (1997)                    |                               |                      |
|                     | Provision Number                   | any 💌                  |                          |                            |                             |                               |                      |
|                     |                                    | Alternatively, you     | i can still enter e.g. s | 2, s.2 etc in text box     |                             |                               |                      |
|                     | Terms in Context                   |                        |                          |                            |                             |                               |                      |
| •                   | Browse                             |                        |                          |                            |                             |                               |                      |
|                     | Central Legislation:               |                        |                          |                            |                             |                               |                      |
|                     | By Year, By Title                  |                        |                          |                            |                             |                               |                      |
|                     | Subordinate Legislati              | on                     |                          |                            |                             |                               |                      |
|                     | State Legislation                  |                        |                          |                            |                             |                               |                      |
|                     | <u>otate Legislation</u>           |                        |                          |                            |                             |                               |                      |
| istor               | ner support 1800 266               | 0288                   |                          |                            |                             | <i>69</i> %                   |                      |
| 2012                | Thomson Reuters (Legal) Lir        | nited                  |                          |                            |                             |                               | OMSON REUTE          |
|                     |                                    |                        |                          |                            |                             |                               |                      |
|                     |                                    |                        |                          |                            |                             |                               |                      |
|                     |                                    |                        |                          |                            |                             |                               |                      |
| t     I             | 🔳 🏉 🔽 😫 🛛 🌈 Le                     | gislation   Westlaw 💘  | ammendment in westla     | aw 📃 💓 WESTLAW INDIA LEGAL | HP                          | » 🐚 🗃 🚰 🔽 🚮 🛄 関               | <b>1</b><br>N 🕄 🍙 11 |
|                     |                                    |                        |                          |                            |                             | ,                             |                      |
|                     |                                    |                        |                          |                            |                             |                               |                      |
|                     |                                    |                        |                          | Search R                   | esult                       |                               |                      |
|                     |                                    |                        |                          |                            |                             |                               |                      |
|                     |                                    |                        |                          |                            |                             |                               |                      |
|                     | sults   Westlaw India - Wind       | lows Internet Explorer |                          |                            |                             |                               |                      |

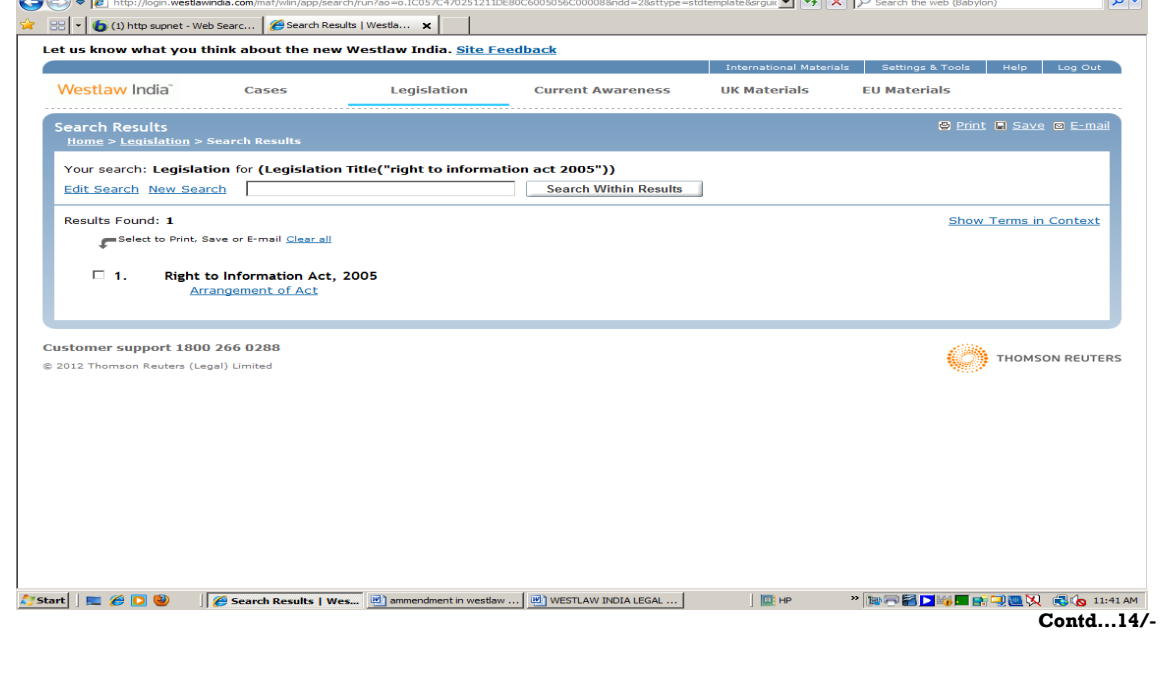

-13-

**"Provision Number"** search field can be used for pinpointed search of any section, part or chapter of an act. This provision is used with the "Legislation Title" search field.

**Browse:** This option facilitates direct browsing of the links
 "Central Legislation", "Subordinate Legislation" and "State Legislation".

Under "**Central Legislation**" search can be made "By year" (all the acts arranged in chronological order) and "By Title" (all the acts arranged in Alphabetical Order).

**"Subordinate Legislation"** is very useful link for searching **Rules and Regulations** (By year and Title), **Bills** (By year and title), **Ordinances** (By title), **Notifications** (By year and Title) and **Circulars** (By year and Title).

#### Year wise browsing of Subordinate Legislations

| •                        |                           |                                |                              | International Mate     | rials Settings & Tools | Help Log G       |
|--------------------------|---------------------------|--------------------------------|------------------------------|------------------------|------------------------|------------------|
| estlaw India"            | Cases                     | Legislation                    | Current Awareness            | UK Materials           | EU Materials           |                  |
| lles & Regulations:      | By Year                   | on > Rules & Regulations       | s: By Year                   |                        |                        |                  |
| Search                   |                           | <u>n</u> - Kales a Regulations | Adv                          | anced Search   Legisla | tion Help and Coverage | List of Connecto |
| Eroo Toxt                | l                         |                                |                              | 0.1                    |                        |                  |
| Legislation Title        |                           |                                | []                           | [ <u>Clear</u> ]       |                        |                  |
| Provision Numb           | er anv 🔻                  |                                |                              |                        |                        |                  |
|                          | Select prov               | ision type from dropdown au    | nd enter number in text box. |                        |                        |                  |
| Terms in Conte           | ext 🗆 i                   | iy, you can sun enter e.g. sz  | , siz ele intext box         |                        |                        |                  |
|                          |                           |                                |                              |                        |                        |                  |
| Browse                   |                           |                                |                              |                        |                        |                  |
| 2010-2012:               |                           |                                |                              |                        |                        |                  |
| <u>2010, 2011, 201</u>   | 2                         |                                |                              |                        |                        |                  |
| 2000-2009:               |                           |                                |                              |                        |                        |                  |
| <u>2000, 2001, 200</u>   | 2, 2003, 2004, 2005       | <u>5, 2006, 2007, 2008, 20</u> | <u>09</u>                    |                        |                        |                  |
| 1900-1999:               |                           |                                |                              |                        |                        |                  |
| <u>1900-1949, 1950</u>   | <u>0-1959, 1960-1969,</u> | <u>1970-1979, 1980-1989</u>    | , <u>1990-1999</u>           |                        |                        |                  |
|                          |                           |                                |                              |                        |                        |                  |
| tomer support 1800 2     | 266 0288                  |                                |                              |                        |                        | THOMSON REL      |
| 12 monison reactis (Eege | .,                        |                                |                              |                        | 765504                 |                  |
|                          |                           |                                |                              |                        |                        |                  |
|                          |                           |                                |                              |                        |                        |                  |

#### Menu

|       | -15-                                                                                                    |
|-------|----------------------------------------------------------------------------------------------------|
|       | <u>Example : Subordinate Legislations in Year 2010</u>                                                                                                    |
| 10-20 | 12: 2010   Westlaw India - Windows Internet Explorer                                                                                                    |
| 0     | 🔊 🔊 http://login. westlawindia.com/maf/wiin/app/tacectory?ao=o.I195D0060107C11E1B97D834278A7953C8sttype=stdtemplate&context=16                                                                                                    |
| 88 -  | 🔞 (1) http supnet - Web Searc 🥖 2010-2012: 2010   Westl 🗙                                                                                                    |
| et u  | 5 know what you think about the new Westlaw India. <u>Site Feedback</u>                                                                                                    |
| We    | stlaw India" Cases Legislation Current Awareness IIK Materials Ell Materials                                                                                                    |
|       |                                                                                                    |
| 201   | 0-2012: 2010                                                                                                    |
|       | Advanced Search Legislation Advanced Search Legislation Help and Coverage List of (                                                                                                    |
|       |                                                                                                    |
|       | Free Text 👔 Search                                                                                                    |
|       | Legislation Title                                                                                                    |
|       | Provision Number any 🗾                                                                                                    |
|       | Select provision type from dropdown and enter number in text box.<br>Alternatively, you can still enter e.g. s2, s.2 etc in text box                                                                                                    |
|       | Terms in Context 🗌 🗎                                                                                                    |
| ۲     | Browse                                                                                                    |
| -     |                                                                                                    |
|       | Α                                                                                                    |
|       | AICTE (Information and Conduct of Inspection of Technical Institutions, Departments of the Universities and Institutions declared as Deem<br>be University and Universities and Institutions declared as deemed to be University) Regulations, 2010 |
|       | Aircraft (Carriage of Dangerous Goods) Amendment Rules, 2010                                                                                                    |
|       | Aircraft (Fifth Amendment) Rules, 2010                                                                                                    |
|       | Aircraft (First Amendment) Rules, 2010                                                                                                    |
|       | Aircraft (Fourth Amendment) Rules, 2010                                                                                                    |
|       | Aircraft (Second Amendment) Rules, 2010                                                                                                    |
|       | Aircraft (Sixth Amendment) Rules, 2010                                                                                                    |
|       | Aircraft (Third Amendment) Rules, 2010                                                                                                    |
|       | Airports Authority of India (General Management, Entry for Ground Handling Services) Amendment Regulations, 2010                                                                                                    |

"State Legislation" link is a link for browsing state acts (By year and Title). This link contains state acts of 11 states (Andhra Pradesh, Delhi, Gujarat, Haryana, Karnataka, Maharashtra, Orissa, Punjab, Tamil Nadu, Uttar Pradesh, West Bengal).

## 2.2 U.K. Legislation

Search for UK Legislation is available through the menu "U.K. Materials". Search procedure is very simple, tick the box "Legislation" and give the search term in the search box. For example, if we have to search U.K. Legislation on "Child Rights", we will have to select the Legislation by ticking the box and giving the term in the search box. Results will show all the U.K. Legislations related with "Child Rights".

Contd...16/-

|      |                                | ternet Explorer                    |                             |                                    |                      |
|------|--------------------------------|------------------------------------|-----------------------------|------------------------------------|----------------------|
|      | - W http://login.westlawindia  | .com/maf/wlin/app/tocectory?sttype | =stdtemplate&stnew=true&ao= | o.I591A72C06096 👻 🍕 🗙 🛛 Yahoo!     | <u>ø</u> .           |
| File | Edit View Favorites Tools He   | elp                                |                             |                                    |                      |
| *    | 🙀 🔣 UK Materials   Westlaw Ind | ia                                 |                             | 🟠 🔹 🔝 🔹 🖶 ·                        | 🕶 📝 Page 🕶 🌍 Tools 🕶 |
| Let  | t us know what you think abo   | out the new Westlaw India.         | Site Feedback               |                                    |                      |
|      | -                              |                                    | International Mate          | rials Alerts Settings & Tools      | Help Log Out         |
| ١    | Westlaw India Cas              | es Legislation                     | Current Awareness           | UK Materials EU Material           | 5                    |
|      | IK Materials                   |                                    |                             |                                    |                      |
|      | <u>Home</u> > UK Materials     |                                    |                             |                                    |                      |
|      | Search                         |                                    |                             | UK Materials Help and Coverage   L | ist of Connectors    |
|      |                                |                                    |                             |                                    |                      |
|      | Free Text                      | "child rights"                     | i                           | Search                             |                      |
|      | UK Cases                       |                                    |                             | [ <u>Clear</u> ]                   |                      |
|      | UK Legislation                 |                                    |                             |                                    |                      |
|      | UK Journals                    |                                    |                             |                                    |                      |
|      | ok current Awarenes            |                                    |                             |                                    |                      |
|      | Terms in Context               | <b>i</b>                           |                             |                                    |                      |
|      |                                |                                    |                             |                                    |                      |
|      | Browse                         |                                    |                             |                                    |                      |
|      | UK Cases                       |                                    |                             |                                    |                      |
|      | UK Legislation                 |                                    |                             |                                    |                      |
|      | UK Journals                    |                                    |                             |                                    |                      |
|      | UK Current Awareness           |                                    | λir                         |                                    | » 🕞 🔽 🗘              |
|      | UK Current Awareness           |                                    | Jir                         |                                    | » • • •              |

| 🔶 🏉 Sear                                                                                                    | rch Results   Westlaw India                                                                                                    | 🏠 👻                                               | 🔊 👻 🖶 👻 🎲 Page 🕶 🍥 To                        |
|----------------------------------------------------------------------------------------------------|----------------------------------------------------------------------------------------------------|---------------------------------------------------|----------------------------------------------|
|                                                                                                    |                                                                                                    |                                                   |                                              |
| earch Resu                                                                                                    | Jlts<br>Materials > Search Results                                                                                                    |                                                   | 🗳 <u>Print</u> 🖬 <u>Save</u> 🖾 <u>E-mail</u> |
| (our coarch                                                                                                   | Logislation III Law in Conce for ("shild in                                                                                                    |                                                   |                                              |
| dit Search                                                                                                    | New Search                                                                                                    | Search Within Results                             | Save as Alert                                |
|                                                                                                    |                                                                                                    |                                                   |                                              |
| lesults Four                                                                                                  | nd: 74                                                                                                    | Show Terms I                                      | n Context Sort By Relevance                  |
| Cases (0)                                                                                                    | Legislation (0) Current Awareness (0)                                                                                                    | UK Cases (0) <u>UK Legislation</u> (74) UK Journa | als (0)                                      |
|                                                                                                    |                                                                                                    |                                                   |                                              |
| JK Current A                                                                                                  | wareness (0) EU Materials (0)                                                                                                    |                                                   |                                              |
| JK Current A                                                                                                  | wareness (0) EU Materials (0)<br>t to Print, Save or E-mail <u>Clear all</u>                                                                                                    |                                                   |                                              |
| JK Current A                                                                                                  | wareness (0) EU Materials (0)<br>:t to Print, Save or E-mail <u>Clear all</u><br>islation                                                                                                    |                                                   | 74 results                                   |
| JK Current A                                                                                                  | wareness (0) EU Materials (0)<br>at to Print, Save or E-mail <u>Clear all</u><br>islation                                                                                                    |                                                   | 74 results                                   |
| JK Current A                                                                                                  | wareness (0) EU Materials (0)<br>at to Print, Save or E-mail <u>Clear all</u><br>islation<br>Care Standards Act 2000 c. 14                                                                                                    |                                                   | 74 results                                   |
| JK Current A                                                                                                  | wareness (0) EU Materials (0)<br>at to Print, Save or E-mail <u>Clear all</u><br>islation<br>Care Standards Act 2000 c. 14<br><u>Arrangement of Act</u>                                                                                                    |                                                   | 74 results                                   |
| <ul> <li>K Current A</li> <li>Select</li> <li>⇒ UK Leg</li> <li>□ 1.</li> <li>□ 2.</li> </ul>                 | wareness (0) EU Materials (0)<br>at to Print. Save or E-mail <u>Clear all</u><br>islation<br>Care Standards Act 2000 c. 14<br><u>Arrangement of Act</u><br>Care Standards Act 2000 c. 14                                                                                                    |                                                   | 74 results                                   |
| JK Current A                                                                                                  | wareness (0) EU Materials (0)<br>It to Print. Save or E-mail <u>Clear all</u><br>islation<br>Care Standards Act 2000 c. 14<br><u>Arrangement of Act</u><br>© Care Standards Act 2000 c. 14<br>Part V THE CHILDREN'S COMMISSIONER                                                                                                    | R FOR WALES                                       | 74 results                                   |
| → UK Leg<br>1.<br>2.                                                                                          | wareness (0) EU Materials (0)<br>It to Print, Save or E-mail <u>Clear all</u><br>islation<br>Care Standards Act 2000 c. 14<br>Arrangement of Act<br>Care Standards Act 2000 c. 14<br>Part V THE CHILDREN'S COMMISSIONER<br>5. 73 Review and monitoring of arrange<br>Version in force from: May 25, 2007 to present                                                                                 | R FOR WALES<br>ments.<br>t (version 3 of 3)       | 74 results                                   |
| <ul> <li>✗ Current A</li> <li>✓ Select</li> <li>✓ UK Leg</li> <li>□ 1.</li> <li>□ 2.</li> <li>□ 3.</li> </ul> | wareness (0) EU Materials (0)<br>It to Print, Save or E-mail <u>Clear all</u><br>islation<br>Care Standards Act 2000 c. 14<br>Arrangement of Act<br>Care Standards Act 2000 c. 14<br>Part V THE CHILDREN'S COMMISSIONER<br>5. 73 Review and monitoring of arrange<br>Version in force from: May 25, 2007 to present<br>Care Standards Act 2000 c. 14                                                | R FOR WALES<br>ments.<br>t (version 3 of 3)       | 74 results                                   |
| <ul> <li>✗ Current A</li> <li>✓ Select</li> <li>✓ UK Leg</li> <li>□ 1.</li> <li>□ 2.</li> <li>□ 3.</li> </ul> | wareness (0) EU Materials (0)<br>at to Print, Save or E-mail <u>Clear all</u><br>islation<br>Care Standards Act 2000 c. 14<br><u>Arrangement of Act</u><br>Care Standards Act 2000 c. 14<br>Part V THE CHILDREN'S COMMISSIONER<br><u>5</u> , 73 Review and monitoring of arrange<br>Version in force from: May 25, 2007 to present<br>Care Standards Act 2000 c. 14<br>Schedule 1 The Welsh Council | R FOR WALES<br>ments.<br>t (version 3 of 3)       | 74 results                                   |

Contd...17/-

## Search for a Specific Act

If any specific act is to be searched, we have to go to UK Materials Menu and tick the option UK Legislation.

In the search "Act/SI Title" window title of the desired act is given and by clicking on the search button we will get the specific act only as a result.

<u>Search for a specific act "Domestic Violence, Crime and Victims</u> <u>Act 2004: (U.K.)</u>

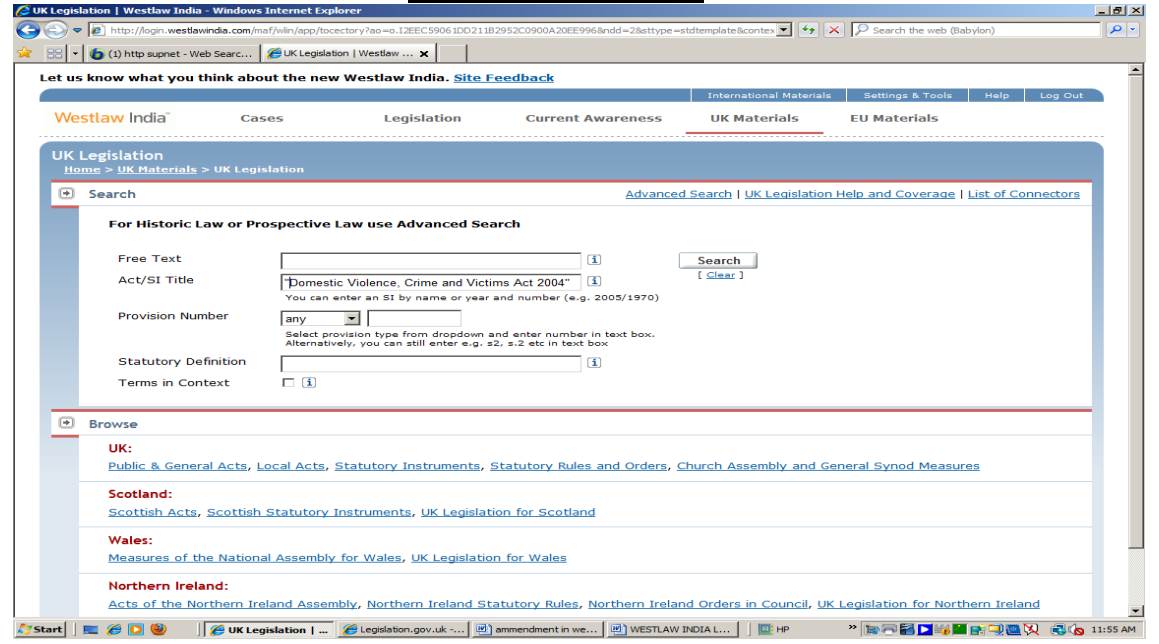

Search Result

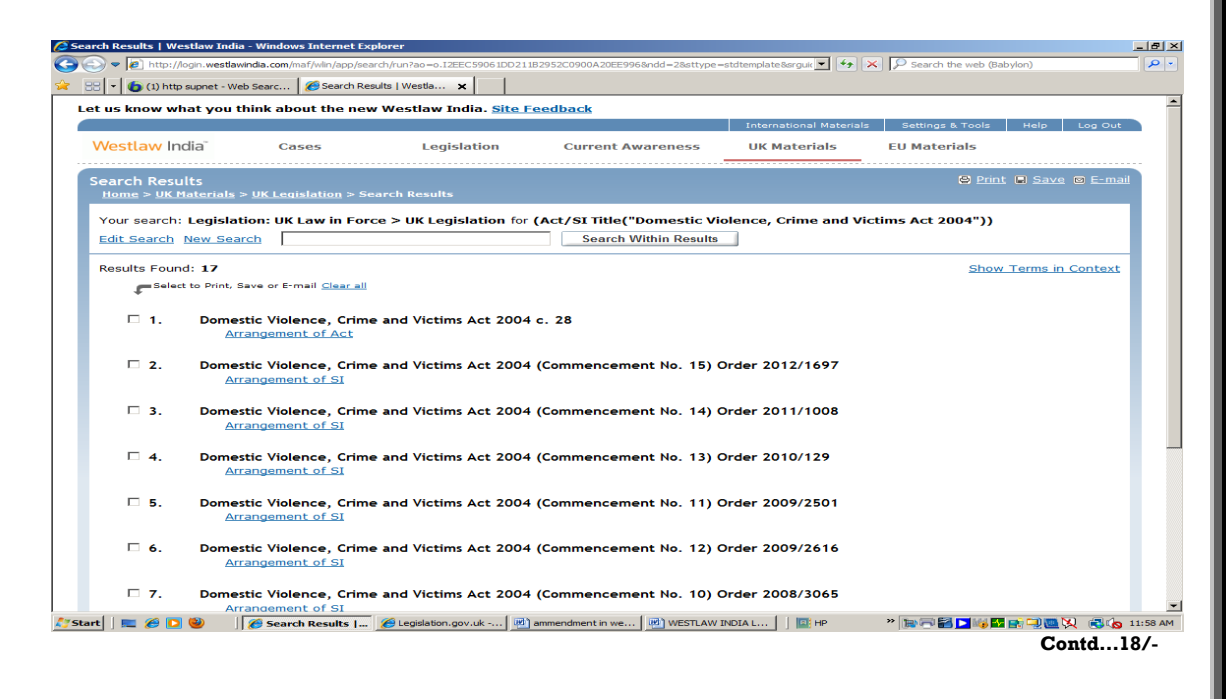

-17-

#### 2.3 Legislation of other Countries

If search is to be made for legislation of countries other than India and U.K., "**International Materials**" module is to be clicked. By clicking Tab "**WLI Academic**", we can find the links for legislation of different countries. We have to select a country by ticking the box. Search term is to be given in the search box. Results will show all the legislations related with the search term.

For example, we have to search legislations of Canada on "Child Rights" we will have to click "International Materials" button. By clicking on "WLI Academic" links will appear for "all Canadian Statutes" which will have to be selected by clicking the box. Now search term "Child Rights" will be given in the search box. Search results will show all the legislations related with the search term.

| Welcome to Westlaw - WLI Academic - Windows | Internet Explorer                                     |                                       |
|---------------------------------------------|-------------------------------------------------------|---------------------------------------|
| 🔁 🕞 👻 http://uk.westlaw.com/Welcom          | e/WLIAcademic/default.wl?RS=ukmi1.0&VR=2.0&SP=ukmigra | at-000&FN=_top8 👻 🎸 🗙 Yahoo!          |
| ut l                                        |                                                       |                                       |
| File Edit View Favorites Tools Help         |                                                       |                                       |
| 🖌 🙀 Welcome to Westlaw - WLI Acade          | emic                                                  | 🟠 🔹 🔝 🔹 🖶 👻 Page 🕶 🎯 Tools 🕯          |
| Aloctlo.                                    | FIND BY CITATION DIRECTORY SITE MAP                   |                                       |
| VVESLIAVV UK                                |                                                       | Preferences Alert Centre Research T   |
| WLI Academic 📀 🛛 Westlaw UK 🛛 Wes           | tlaw International World Journals Westlaw India       | Worldwide Add a T                     |
| Content and Display Options Show 🔽          |                                                       |                                       |
|                                             |                                                       |                                       |
| Find by citation: Ed                        | t Search Search Tips You have 1 database select       | ted Clear Selections Edit 🔺 🗶         |
| Go                                          | Terms & Connectors Natural Language                   |                                       |
| and Print                                   |                                                       | Create                                |
| Publication Country                         | "child rights"                                        | - Search                              |
| US - United States -                        | Percent Conscher & Leaster                            |                                       |
|                                             | Recent Searches & Locates                             |                                       |
| Search for a database:                      |                                                       |                                       |
| Enter database name Go                      | Show Advanced Options                                 |                                       |
|                                             |                                                       |                                       |
| Recent Databases                            | Descently, Added                                      |                                       |
| View Westlaw Directory                      | Recently Added                                        |                                       |
| /iew International Directory                | Cases                                                 | dit                                   |
|                                             | Australian Cases (ALLALL CASES)                       | HK Legislation (HK-LEG)               |
| Search Templates: Ed                        | Australian Cases (A0-ALLCASES)                        | HK Civil Procedure (HKCP)             |
| EU Cases (full text)                        | All European Union Materials (EL-ALL)                 | / III HK Journals (HK-JLR)            |
| EU Multiple Databases                       | All Federal & State Cases (ALL CASES)                 | All HK Materials (HK-ALL)             |
| JK Cases (full text)                        |                                                       | United Kingdom Collection Showed Lots |
| <u>UK Multiple Databases</u>                | Canada Collection Ed                                  | dit                                   |
| Sticky Notos                                |                                                       | UK Case Locator (UK-CASELOC)          |
| Sucky Notes:                                | All Canadian Statutes (CANST-ALL)                     | United Kingdom Statutes (UK-ST)       |
|                                             |                                                       |                                       |

Search for term "Child Rights" (Canada)

Contd...19/-

-19-

## Search Result

| Result - Windows Internet Explorer                                                                                     |                                                                                                    |                                                                                    |                                                     |                          | _ 0 X          |
|----------------------------------------------------------------------------------------------------|----------------------------------------------------------------------------------------------------|------------------------------------------------------------------------------------|-----------------------------------------------------|--------------------------|----------------|
| G 🕞 🗕 🔣 http://uk.westlaw.                                                                                             | com/result/default.wl?cfid=1&mt=WLIAca                                                                                                    | demic&origin=Search&sri=47&qu                                                      | ery=%22CHILD+ 🔻 🍫 🗙                                 | Yahoo!                   | ۶ ج            |
|                                                                                                    |                                                                                                    |                                                                                    |                                                     |                          |                |
| File Edit View Eavorites Too                                                                                           | ls Help                                                                                                    |                                                                                    |                                                     |                          |                |
|                                                                                                    |                                                                                                    |                                                                                    | - N                                                 | 🔪 🔹 🚔 🔹 📝 Page 🕶         | 🚫 Tools 👻      |
|                                                                                                    |                                                                                                    |                                                                                    |                                                     |                          |                |
| Westlaw uk                                                                                                    | FIND BY CITATION D                                                                                                    | IRECTORY SITE MAP                                                                  |                                                     | Preferences Alert Centre | Desearch Trail |
| WLI Academic 🙆 Westla                                                                                                  | w IIK Westlaw International Worl                                                                                                    | d lournals Westlaw India V                                                         | lorldwide                                           | Field Control            |                |
| Edit Copychy "child rights"                                                                                            |                                                                                                    |                                                                                    | W Locato in Regult                                  |                          |                |
| Cuit Search. Child rights                                                                                              | - Data                                                                                                    |                                                                                    | <u>Locate in Result</u>                             |                          | •••            |
| Results: 43 Documents Add S                                                                                            | earch to WestClip                                                                                                    |                                                                                    |                                                     |                          | 1 OTHER        |
| SELECT TO PRINT, EMAIL, ETC.                                                                                           |                                                                                                    |                                                                                    |                                                     |                          | -              |
| Alberta Statutes; Child, Youth a<br>Adoption Information [Heading add<br>(4); 74.4(5); 74.4(6); 74.4(7)                | ind Family Enhancement Act; Part 2 — Adoptior<br>led 2003, c. 16, s. 80.]; R.S.A. 2000, c. C-12, s.                                               | n [Heading amended 2003, c. 16, s. 6<br>. 74.4; 74.4 General disclosure; 74.4(1    | 3.]; Division 2 —<br>); 74.4(2); 74.4(3); 74.4      |                          | =              |
| of Inuit ancestry, for the<br>execution of the <mark>child's ric</mark><br>the Minister may provide a                  | purpose of facilitating an applicatior<br>i <u>hts</u> as a person with aboriginal stat<br>                                                       | n for the child's aboriginal sta<br>tus. 74.4(2) Despite section 7                 | tus and for<br>'4.1, on request                     |                          |                |
| 2. B.C. Statutes; Child, Family and<br>R.S.B.C. 1996, c. 46, s. 50; 50. Effe                                           | Community Service Act; Part 3 — Child Protect<br>act of continuing custody order; 50(1); 50(2); 50                                                | tion; Division 5 — Continuing Custody<br>0(3); 50(4)                               | Hearings and Orders;                                |                          |                |
| 2011, c. 25 , s. 294(b) [T<br>respecting inheritance or s<br>(3) of the                                                | o come into force March 18, 2013.] (<br>uccession to property. 50(2) At leas                                                                      | (c) the order does not affect (<br>t 30 days before consenting                     | he <mark>child's rights</mark><br>under section 13  |                          |                |
| C 3. B.C. Statutes; Child, Family and<br>added 2011, c. 13, s. 19. Not in for<br>54.1; 54.2(1); 54.2(1); 54.2(2); 54.2 | Community Service Act; Part 3 — Child Protect<br>ce at date of publication.]; R.S.B.C. 1996, c. 46,<br>2(2); 54.2(2.1); 54.2(3); 54.2(4); 54.2(4) | tion; Division 5.1 — Permanent Transf<br>, s. 54.2; 54.2 Effect of a transfer of c | ers of Custody [Heading<br>ustody under section     |                          |                |
| and 2011, c. 25 , s. 298<br>respecting inheritance or s<br>Proposed                                                    | To come into force March 18, 2013.]<br>uccession to property. 54.2(2) A cus                                                                       | ] (b) the order does not affec<br>stody order made under secti                     | t the <mark>child's rights</mark><br>on 54.1 is not |                          |                |
|                                                                                                    | 【 1 - 20 of                                                                                                    | 43 🕨                                                                               |                                                     | Ē                        | Result Options |
| Done                                                                                                    |                                                                                                    |                                                                                    | 😜 Internet   Protecte                               | d Mode: Off              | 🔍 100% 🛛 👻     |
| SCC Online Case                                                                                                    | 🧔 Search Results   🥻 Result - V                                                                                                    | Window 🖪 SUPREME COUR                                                              | 🖳 WESTLAW INDIA.                                    |                          | 🛃 🕩 16:32      |

## Search for a specific act

If any specific act of Canada (Access to Information Act) is to be searched, we have to go to "international Materials" and tick the "WLI Academic Tab". In the search window title of the desired act is given as string "ti("access to information act")" and option "All Canadian Statutes" is ticked, by clicking on the search button we will get the specific act only as a result.

Contd...20/-

|                                                                                                    | -20-                                                                                                    |                                                                                                    |
|----------------------------------------------------------------------------------------------------|----------------------------------------------------------------------------------------------------|----------------------------------------------------------------------------------------------------|
| <u>Search for a spe</u>                                                                                                    | ecific act "Access to info                                                                                                    | rmation Act" (Cana                                                                                                    |
| Welcome to Westlaw - WLI Academic - Windows                                                                                                    | s Internet Explorer                                                                                                    |                                                                                                    |
|                                                                                                    | cademic/default.wi?rs=ukmi1.0&utid=1&vr=2.0&rp=%2fwelcome%2fWLIAcademic%2fdef                                                                                                    | ault.wl&sp: 🗾 🕁 🗙 🔎 Search the web (Babylon)                                                                                                    |
| Westlaw.uк                                                                                                    | FIND BY CITATION DIRECTORY SITE MAP                                                                                                    | Preferences Alert Centr                                                                                                    |
| WLI Academic 💿 Westlaw Internati                                                                                                    | ional Westlaw India Worldwide World Journals                                                                                                    |                                                                                                    |
| Find by citation:                                                                                                    | Edit 🔤 Search Search Tips You have 1 database selected Clear Se                                                                                                    | lections                                                                                                    |
| Go<br>and Print                                                                                                    | Terms & Connectors Natural Language                                                                                                    |                                                                                                    |
| Publication Country<br>US - United States                                                                                                    | ti("Access to Information Act")                                                                                                    | Search                                                                                                    |
| Search for a database:                                                                                                    | Edit X                                                                                                    |                                                                                                    |
| Enter database name Go                                                                                                    | Show Advanced Options 👻                                                                                                    |                                                                                                    |
| Recent Databases                                                                                                    | Canada Collection Edit                                                                                                    | Hong Kong Collection                                                                                                    |
| View International Directory                                                                                                    | Canada All Case Law (CAN-ALLCASES)  All Canadian Statutes (CANST-ALL)                                                                                                    | All HK Materials (HK-ALL) HK Case Law (HK-CS-ALL)                                                                                                    |
| Search Templates:                                                                                                    | Edit I All Canadian Law Reviews, Texts, & Journals (TP-<br>CANADA)                                                                                                    | HK Legislation (HK-LEG)                                                                                                    |
| EU Multiple Databases<br>UK Cases (full text)                                                                                                    | Australia Collection Edit                                                                                                    | HK Journals (HK-JLR)                                                                                                    |
| UK Multiple Databases                                                                                                    | European Union Collection Edg                                                                                                    | United Kingdom Collection Show a                                                                                                    |
| Sticky Notes:                                                                                                    | All European Union Materials (EU-ALL)     European Union Cases All (EU-CS-ALL)                                                                                                    | United Kingdom Reports All (UK-RPTS-ALL)                                                                                                    |
|                                                                                                    | European Union Legislation (EU-LEG)     European Reports All (EU-RPTS-ALL)                                                                                                    | UK Statutory Instruments (UK-SI)                                                                                                    |
| Citator Tools:<br>KeyCite by Citation:                                                                                                    | Edit 🖾 🖾 🗖 Australian Cases (AU-ALLCASES)                                                                                                    | United States Collection Show a                                                                                                    |
|                                                                                                    |                                                                                                    | All Federal & State Cases (ALLCASES) All Federal & State Case Law Hoodestee                                                                                                    |
| Related Westlaw Tabs:<br>Westlaw International Tab                                                                                                    | Edit Kalika                                                                                                    | (ALLCASES-HN)                                                                                                    |
| Start 🛛 🗮 🌈 🔽 🥹 🔰 🌈 UK Materials  .                                                                                                    | Access to Inf Welcome to                                                                                                    |                                                                                                    |
|                                                                                                    |                                                                                                    |                                                                                                    |
| Result - Windows Internet Explorer                                                                                                    | W?cfid=18mt=WLIAcademic&origin=Search&ori=478query=TI(%22ACCESS+TO+INFORM                                                                                                    | ATION+AC 💌 🧐 🗙 🔎 Search the web (Babylon)                                                                                                    |
| Result - Windows Internet Explorer                                                                                                    | W7cfid=18mt=WLIAcademic8origin=Search8ori=478query=TI(%22ACCESS+TO+INFORM                                                                                                    | ATION+AC 💌 🧐 🗙 🏳 Search the web (Babylon)                                                                                                    |
| Result - Windows Internet Explorer                                                                                                    | NPcfid=18mt=WLIAcademic&origin=Search&ori=478query=TI(%22ACCESS+TO+INFORM                                                                                                    | ATION+AC 💌 🎸 🗙 🔎 Search the web (Babylon)<br>Preferences Alert Centr                                                                                                    |
| Result - Windows Internet Explorer<br>With http://uk.westlaw.com/result/default.w<br>Result<br>WestlaW. UK<br>WLI Academic Westlaw Internati                                                                                                    | NFGId=18mt=WLIAcademic&origin=Search&ori=478query=TI(%22ACCESS+TO+1NFORM<br>FIND BY CITATION DIRECTORY SITE MAP                                                                                                    | ATION+AC 🔽 🍎 🗙 🔎 Search the web (Babylon)<br>Preferences Alert Centr                                                                                                    |
| Result - Windows Internet Explorer         Image: State of the state of the st | NPCHId=18mt=WLIAcademic&orgin=Search&ori=478query=TI(%22ACCE5S+TO+INFORM<br>FIND BY CITATION DIRECTORY SITE MAP<br>ional Westlaw India Worldwide World Journals                                                                                                    | NTION+AC 💽 🚱 🗶 P Search the web (Babylon)<br>Preferences Alert Centr<br>sult                                                                                                    |
| Result - Windows Internet Explorer                                                                                                    | Wrcfid=18mt=WLIAcademic&origin=Search&ori=47&query=TI(%22ACCEES+TO+INFORM<br>FIND BY CITATION DIRECTORY SITE MAP<br>tonal Westlaw India Worldwide World Journals<br>Database: [canst-all () [SEARCH] Locate in Re<br>ttClip                                                                                                    | ATION+AC I 🚱 🗶 🔎 Search the web (Babylon)<br>Preferences Alert Centr<br>sult                                                                                                    |
| Result - Windows Internet Explorer                                                                                                    | Vi2fid=18mt=WLIAcademic&origin=Search&ori=47&query=TI(%22ACCESS+TO+INFORM<br>FIND BY CITATION DIRECTORY SITE MAP<br>ional Westlaw India Worldwide World Journals<br>کاری Database: canst-all کاری (SEARCH) Locate in Re<br>stClin                                                                                                    | ATION+AC 👿 😥 💌 🔎 Search the web (Babylon)<br>Preferences Akert Centr<br>sult                                                                                                    |
|                                                                                                    | M2cfid=18mt=WLIAcademicBorigin=Search8ari=478query=TI(%22ACCESS+TO+ENFORM<br>FIND BY CITATION DIRECTORY SITE MAP<br>tional Westlaw India Worldwide World Journals<br>To Database: [anst-all ] [SEARCH] Locate in Re<br>stClip<br>on Act, R.S.C. 1985, c. A-1<br>Statutes Access to Information Act, An Act to extend the present lay<br>te control of the Government                                                                                                    | ATTON+AC I 🚱 🗶 🔎 Search the web (Babylon)<br>Preferences Alert Centr<br>sult<br>rs of Canada that                                                                                                    |
| Result - Windows Internet Explorer                                                                                                    | Mcfid=18mt=WLIAcademic&origin=Search&ori=47&query=TI(%22ACCESS+TO+1NFORM<br>FIND BY CITATION DIRECTORY SITE MAP<br>ional Westlaw India Worldwide World Journals<br>Database: [canst-all ) (SEARCH) Locate in Re<br>stClip<br>on Act, R.S.C. 1985, c. A-1<br>Statutes Access to Information Act An Act to extend the present law<br>the control of the Government                                                                                                    | NTION+AC V (Search the web (Babylon)<br>Preferences Alert Centr<br>sult<br>res of Canada that                                                                                                    |
| Result - Windows Internet Explorer                                                                                                    | wirefid=18mt=WLIAcademicBorigin=Search8ari=478query=TI(%22ACCESS+TO+ENFORM         FIND BY CITATION       DIRECTORY         STEMAP         ional       Westlaw India Worldwide         World Journals         Image: Statutes         Image: Statutes         Image: Stat                                                                                                    | ATION+AC  Short title This                                                                                                    |
| Result - Windows Internet Explorer                                                                                                    | Writid=18mt=WLIAcademic&origin=Search&ori=47&query=TI(%22ACCESS+TO+ENFORM         FIND BY CITATION       DIRECTORY       SITE MAP         ional       Westlaw India Worldwide       World Journals         Image: The Database:       Tenst-all       Testaction         Image: Testaction of the Government       Image: Testaction of the Government       Image: Testaction of the Government         Image: Testaction of the Government       Image: Testaction of the Government       Image: Testaction of the Government         Image: Testaction of the Government       Image: Testaction of the Government       Image: Testaction of the Government         Image: Testaction of the Government       Testaction of the Government       Image: Testaction of the Government         Image: Testaction of the Government       Testaction of the Government       Statutes Access to Information Act Short title         Image: Testaction of the Government       Testaction of the Government       Statutes Access to Information Act Short Title s 1. Short title                                                                                                    | NTION+AC I 🖅 🔀 🔎 Search the web (Babylon)<br>Preferences Alert Centr<br>sult<br>rs of Canada that<br>Short title This                                                                                                    |
|                                                                                                    | Wrcfid=18mt=WLIAcademic&origin=Search&ori=47&query=TI(%22ACCESS+TO+INFORM<br>FIND BY CITATION DIRECTORY SITE MAP<br>ional Westlaw India Worldwide World Journals<br>Database: canst-all (BEARCH) Locate in Re<br>atClip<br>on Act, R.S.C. 1985, c. A-1<br>Statutes Access to Information Act An Act to extend the present law<br>he control of the Government<br>on Act, Short Title, R.S.C. 1985, c. A-1, s. 1; 1. Short title<br>deral Statutes Access to Information Act Short Title s 1. Short title 1.<br>rmation Act<br>on Act, Purpose of Act; R.S.C. 1985, c. A-1, s. 2; 2; 2(1) Purpose; 2(2) Complementary pro-                                                                                                    | ATION +AC I I I I I I I I I I I I I I I I I I I                                                                                                    |
| Result - Windows Internet Explorer                                                                                                    | M2fid=18mt=WLIAcademic&origin=Search&ori=478query=TI(%22ACCESS+TO+1NFORM         FIND BY CITATION       DIRECTORY       SITE MAP         ional       Westlaw India Worldwide       World Journals         Image: The state of the state of th                                                                                                    | ATTON+AC  Search the web (Babylon)  Preferences Alert Centre  sult  rs of Canada that  Short title This  codures  purpose The                                                                                                    |
|                                                                                                    | Writid=18mt=WLIAcademic&origin=Search&ori=478query=TI(%22ACCESS+TO+ENFORM         FIND BY CITATION       DIRECTORY       SITE MAP         ional       Westlaw India Worldwide       World Journals         Image: The Database:       Canst-all       Image: SEARCH       Locate in Restriction         Image: The Database:       Canst-all       Image: SEARCH       Locate in Restriction         Image: The Database:       Canst-all       Image: SEARCH       Locate in Restriction         Image: The Database:       Canst-all       Image: SEARCH       Locate in Restriction         Image: The Database:       Canst-all       Image: SEARCH       Locate in Restriction         Image: The Database:       Canst-all       Image: SEARCH       Locate in Restriction         Image: The Database:       Canst-all       Image: SEARCH       Locate in Restriction         Image: The Database:       Canst-all       Image: SEARCH       Locate in Restriction         Image: The Database in Canst-all       Image: SEARCH       Locate in Restriction       Locate in Restriction         Image: The Database       Canst-all       Image: SEARCH       Locate in Restriction       Locate in Restriction         Image: The Database       Image: The Database       Image: The Database       Image: The Database       Locate in Restriction                                                                                                    | NTION+AC V (Search the web (Babylon)<br>Preferences Alert Centr<br>suit<br>rs of Canada that<br>Short title This<br>predures<br>Purpose The                                                                                                    |
|                                                                                                    | Writid=18mt=WLIAcademicBorigin=Search8ori=478query=TI(%22ACCESS+TO+1NFORM         FIND BY CITATION DIRECTORY SITE MAP         ional Westlaw India Worldwide World Journals         Image: Search8ori=478query=TI(%22ACCESS+TO+1NFORM         ional Westlaw India Worldwide World Journals         Image: Search8ori=478query=TI(%22ACCESS+TO+1NFORM         ional Westlaw India Worldwide World Journals         Image: Search8ori=478query=TI(%22ACCESS+TO+1NFORM         ional Westlaw India Worldwide World Journals         Image: Search8ori=478query=TI(%22ACCESS+TO+1NFORM         ional Westlaw India Worldwide World Journals         Image: Search8ori=478query=TI(%22ACCESS+TO+1NFORM         Image: Search8ori=478query=1000000000000000000000000000000000000                                                                                                    | NTION+AC V (Search the web (Babylon)<br>Preferences Alert Centr<br>sult<br>rs of Canada that<br>Short title This<br>recedures<br>Purpose The<br>ns 3. Definitions                                                                                                    |
|                                                                                                    | Writid=18mt=WLIAcademic&origin=Search&ori=478query=TI(%22ACCESS+TO+ENFORM         FIND BY CITATION       DIRECTORY       SITE MAP         ional       Westlaw India Worldwide       World Journals         Image: The Database:       Canst-all       Image: SEARCH       Locate in Restriction         Image: The Database:       Canst-all       Image: SEARCH       Locate in Restriction         Image: The Database:       Canst-all       Image: SEARCH       Locate in Restriction         Image: The Database:       Canst-all       Image: SEARCH       Locate in Restriction         Image: The Database:       Canst-all       Image: SEARCH       Locate in Restriction         Image: The Database:       Canst-all       Image: SEARCH       Locate in Restriction         Image: The Database:       Canst-all       Image: SEARCH       Locate in Restriction         Image: The Database:       Canst-all       Image: SEARCH       Locate in Restriction         Image: The Database:       Canst-all       Image: SEARCH       Locate in Restriction         Image: The Database:       Canst-all       Image: SEARCH       Locate in Restriction         Image: The Database:       Canst-all       Image: SEARCH       Locate in Restriction         Image: The Database:       Canst-all       Image: Search       Lo                                                                                                    | AtTON+AC V (Search the web (Babylon)<br>Preferences Alert Centr<br>suit<br>rs of Canada that<br>Short title This<br>recodures<br>Purpose The<br>1. So Definitions<br>2) For greater certainty                                                                                                    |
| Result - Windows Internet Explorer                                                                                                    | Arcfid=18mt=WLIAcademcBorgm=SearchSori=478query=TI(%22ACCESS+TO+ENFORM<br>FIND BY CITATION DIRECTORY SITE MAP<br>Tonal Westlaw India Worldwide World Journals<br>The Database: [anst-all Content in Research in Research                          | ATTON +AC  Strain +AC  Store the web (Babylon)  Preferences Alert Centre  Alert Centre Alert Centre  Alert Centre Alert Centre Alert Cent |
|                                                                                                    | Arcfid=18mt=WLIAcademic&orign=Search&ori=478query=TI(%22ACCESS+TO+1NFORM         FIND BY CITATION       DIRECTORY       SITE MAP         ional       Westlaw India Worldwide       World Journals         Image: Status       Database:       Search&orign=Search&orign=Search&                                                                                                    | NTION+AC  Second that  Short title This  cecdures Purpose The  ins 3. Definitions  2) For greater certainty 11 3.01(1) For                                                                                                    |
| Result - Windows Internet Explorer                                                                                                    | Archid=18mt=WLIAcademcBorgm=SearchSori=478query=TI(%22ACCESS+TO+1NFORM<br>FIND BY CITATION DIRECTORY SITE MAP<br>FIND BY CITATION DIRECTORY SITE MAP<br>FIND BY CITATION DIRECTORY SITE MAP<br>FIND BY CITATION DIRECTORY SITE MAP<br>FORM OF CITATION DIRECTORY SITE MAP<br>FORM OF CITATION DIRECTORY SITE MAP<br>FORM OF CITATION DIRECTORY SITE MAP<br>FORM OF CITATION DIRECTORY SITE MAP<br>FORM OF CITATION DIRECTORY SITE MAP<br>FORM OF CITATION DIRECTORY SITE MAP<br>FORM OF CITATION DIRECTORY SITE MAP<br>FORM OF CITATION DIRECTORY SITE MAP<br>FORM OF CITATION DIRECTORY SITE MAP<br>FORM OF CITATION OF CITATION OF CITATION SITE AND OF CITATION OF CITATION OF CITATION<br>FORM OF CITATION OF CITATION OF CITATION OF CITATION OF CITATION<br>FORM OF CITATION OF CITATION OF | NTION +AC  Suit  Alert Centre  Alert Centre Alert Centre  Alert Centre Alert Centre Alert Centr |

Contd...21/-

#### 3. USE OF LINK "CURRENT AWARENESS"

"Current Awareness" Link contains the details of the recent Cases, Legislation promulgated during last 28 days and is a useful link to keep the users abreast with the recent caselaws and legislations.

| 🔗 🖉 Current Awarene                              | ss   Westlaw India |                   |                      | - 1                           | 🔊 • 🖶 • 📝              | Page 🔻 🍥 Too      |
|--------------------------------------------------|--------------------|-------------------|----------------------|-------------------------------|------------------------|-------------------|
| t us know what you th                            | iink about the n   | ew Westlaw India. | <u>Site Feedback</u> |                               |                        |                   |
| Westlaw India"                                   | Cases              | Legislation       | International Mater  | ials Alerts S<br>UK Materials | ettings & Tools Help   | Log Out           |
| Current Awareness<br><u>Home</u> > Current Aware | ness               |                   | Current Aw           | areness   access key: 4       |                        |                   |
| Search                                           |                    |                   | Currer               | it Awareness Help a           | and Coverage   List of | <u>Connectors</u> |
| Free Text<br>Subject/Keyw<br>Terms in Cont       | ord                | <u>Terms</u>      | i                    | Search<br>[ <u>Clear</u> ]    | ]                      |                   |
| Browse                                           |                    |                   |                      |                               |                        |                   |
| Cases                                            |                    |                   |                      |                               |                        |                   |
| Legislation                                      |                    |                   |                      |                               |                        |                   |
| News                                             |                    |                   |                      |                               |                        |                   |
| Press Notes                                      |                    |                   |                      |                               |                        |                   |
|                                                  |                    |                   |                      |                               |                        |                   |

#### 4. USE OF LINK "U.K. MATERIALS"

This Link is used for searching U.K. Case Laws, U.K. Legislations and Articles from U.K. Journals.

For Searching the **U.K. Case Laws**, any "**Search Term**" may be given in the **Free Text box** and the **Search Results** will show the cases on that aspect reported in all the U.K. Journals covered by Westlaw International.

| dit View Favorites Lools Hel     | р                         |                     |                                              |         |
|----------------------------------|---------------------------|---------------------|----------------------------------------------|---------|
| 🍘 🌈 UK Materials   Westlaw India |                           |                     | 🟠 🔹 🔝 👻 🖶 👻 Page                             | • 🔅     |
| s know what you think abo        | ut the new Westlaw India. | Site Feedback       |                                              |         |
|                                  |                           | International Mater | rials Alerts Settings & Tools Help           | Log Out |
| estlaw India Case                | s Legislation             | Current Awareness   | UK Materials EU Materials                    |         |
| Materials                        |                           |                     |                                              |         |
| ome > UK Materials               |                           |                     |                                              |         |
| Search                           |                           |                     | UK Materials Help and Coverage   List of Con | nectors |
|                                  |                           |                     |                                              |         |
| Free Text                        | 1                         |                     | Search                                       |         |
| UK Cases                         |                           |                     | [ Clear ]                                    |         |
| UK Legislation                   |                           |                     |                                              |         |
| UK Journals                      |                           |                     |                                              |         |
| UK Current Awareness             |                           |                     |                                              |         |
| Torre is Contact                 |                           |                     |                                              |         |
| Terms in Context                 |                           |                     |                                              |         |
|                                  |                           |                     |                                              |         |
| Browse                           |                           |                     |                                              |         |
|                                  |                           |                     |                                              |         |
| UK Cases                         |                           |                     |                                              |         |

#### 5. USE OF LINK "U.K. MATERIALS"

For searching the EU Caselaws and Legislation procedure similar to that of searching UK Material is to be followed after clicking the link "EU Materials".

-22-

Contd...23/-

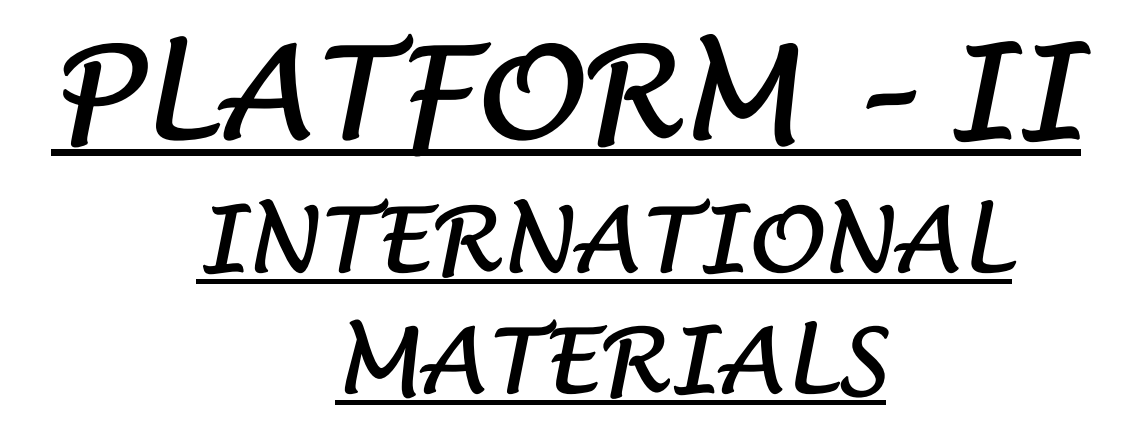

## **USE OF LINK "INTERNATIONAL MATERIALS"**

With the help of "**International Material**" menu we can search the cases and materials of Canada, Hong Kong, Australia and United States. The basic principles of the search are the same as that of West Law India.

| Welcome to Westlaw - WLI Academic - Windows Internet                 | Explorer                                                                    |                                                                         |
|----------------------------------------------------------------------|-----------------------------------------------------------------------------|-------------------------------------------------------------------------|
| 🚱 🕞 🔻 🔣 http://uk.westlaw.com/Welcome/WLIAc                          | ademic/default.wl?RS=ukmi1.0&VR=2.0&SP=ukmigrat-000&FI                      | N=_top8 🔻 🏤 🗙 Yahoo! 🖉 👻                                                |
| ul .                                                                 |                                                                             |                                                                         |
| File Edit View Favorites Tools Help                                  |                                                                             |                                                                         |
| 🔶 🧌 Welcome to Westlaw - WLI Academic                                |                                                                             | 🐴 🔹 🔝 👻 🖶 🕈 🔂 Page 🕶 🍈 Tools 👻                                          |
| Westlaw uk                                                           | FIND BY CITATION DIRECTORY SITE MAP                                         | HELP SIGN OFF<br>Preferences Alert Centre Research Trail                |
| WLI Academic 🔱 Westlaw UK Westlaw In                                 | ternational World Journals Westlaw India Worldw                             | <mark>ide</mark> Add a Tab                                              |
| Content and Display Options Show                                     |                                                                             | •                                                                       |
| Find by citation: Edt                                                | Search Search Tips You have 0 databases selected Cle                        | ar Selections Edit 🔍                                                    |
| Go                                                                   | Terms & Connectors Natural Language                                         |                                                                         |
| and Print Publication Country US - United States                     | Perent Searches & Lorates                                                   | Search E                                                                |
| Search for a database:                                               |                                                                             |                                                                         |
| Enter database name Go                                               | Show Advanced Options 💌                                                     |                                                                         |
| Recent Databases 🔹                                                   |                                                                             |                                                                         |
| Favourite Databases 🔻                                                | Recently Added Edit 🔽 🛛                                                     | Hong Kong Collection Edit 🔳 🗵                                           |
| <u>View Westlaw Directory</u><br><u>View International Directory</u> | Cases Edit 🔳 🗴                                                              | HK Case Law (HK-CS-ALL)                                                 |
| Search Templates: Edit 🔍                                             | Australian Cases (AU-ALLCASES)     United Kingdom Reports All (UK-RPTS-ALL) | HK Legislation (HK-LEG) HK Civil Procedure (HKCP) HK Legislation (HK 1) |
| <u>EU Cases (full text)</u><br>EU Multiple Databases                 | All European Union Materials (EU-ALL)                                       | All HK Materials (HK-ALL)                                               |
| UK Cases (full text)                                                 | III AII FEDERAI & STATE CASES (ALLCASES)                                    | United Kingdom Collection Show all Edit T                               |
| <u>UK Multiple Databases</u>                                         | Canada Collection Edit 🔳 🗴                                                  |                                                                         |
| Sticky Notes:                                                        | All Canadian Statutes (CANST-ALL)                                           | United Kingdom Statutes (UK-ST)                                         |
| lone                                                                 |                                                                             | PInternet   Protected Mode: Off 🔍 100% 🔻                                |
| SCC Online Case 🖹 🖏 SUPREME COU                                      | R 🥖 Westlaw India 🥻 Welcome to Wes 🛛                                        | 🛂 WESTLAW INDIA 🥼 🌈 🎽 🦂 🌵 16:50                                         |

Contd...25/-

For example, if we have to search the American Cases on "Prevention of Corruption", we have to first go in the United States Collection and select "All Federal and State Case Law Headnotes", "All Federal Cases", "All States Cases" by ticking box. After selecting these aforesaid categories, we will give the term "Prevention of Corruption" in the search box and the search results will show all the cases on this aspect in the American Law Reports.

## Search for term "Prevention of Corruption"

| Swelcome to Westlaw - WLI Academic - Windows Intern         | et Explorer                                                                                         |                                                        |
|-------------------------------------------------------------|----------------------------------------------------------------------------------------------------|--------------------------------------------------------|
| - IV http://uk.westlaw.com/welcome/WLD                      | Academic/default.wl?rs=ukmi1.0&utid=1&vr=2.0&rp=%2fwelcor                                           | ne%2fWl 🔻 🐓 🗙 Yahoo!                                   |
| •1                                                          |                                                                                                    |                                                        |
| File Edit View Favorites Tools Help                         |                                                                                                    |                                                        |
| 🔶 🕀 Welcome to Westlaw - WLI Academic                       |                                                                                                    | 🔄 👻 🔊 👻 🖶 🕈 🎲 Page 🕶 🔅                                 |
| Westlaw.uk                                                  | FIND BY CITATION DIRECTORY SITE MAP                                                                 | HELP<br>Preferences Alert Centre F                     |
| WLI Academic 📀 Westlaw UK Westlaw                           | International World Journals Westlaw India Worldw                                                   | ide                                                    |
| Content and Display Options Show                            |                                                                                                    |                                                        |
| Find by citation: Edit 🔼                                    | Search Search Tips You have 0 databases selected Cle                                                | ar Selections Ec                                       |
| Go                                                          | Terms & Connectors Natural Language                                                                 |                                                        |
| and Print Publication Country                               | "prevention of corruption"                                                                          | Search                                                 |
| US - United States •                                        | Recent Searches & Locates 🔹                                                                         |                                                        |
| Search for a database: Edit                                 | 3                                                                                                   |                                                        |
| Enter database name Go                                      | Show Advanced Options 🔻                                                                             |                                                        |
| Recent Databases                                            | Recently Added Edit VI                                                                              | Hong Kong Collection Ed                                |
| View Westlaw Directory<br>View International Directory      | Cases Edit 🔍                                                                                        | HK Case Law (HK-CS-ALL)                                |
| Search Templates: Edit 🔼                                    | Australian Cases (AU-ALLCASES)  United Kingdom Reports All (UK-RPTS-ALL)                            | HK Legislation (HK-LEG)                                |
| <u>EU Cases (full text)</u><br><u>EU Multiple Databases</u> | All Federal & State Cases (ALLCASES)                                                                | I HK Journals (HK-JLR)                                 |
| <u>UK Cases (full text)</u><br><u>UK Multiple Databases</u> | Canada Collection                                                                                   | United Kingdom Collection Show all   Ed                |
| Sticky Notes:                                               | All Canadian Statutes (CANST-ALL)                                                                   | UK Case Locator (UK-CASELOC)                           |
| <u>+ Add a Note</u>                                         | Canada All Case Law (CAN-ALLCASES)<br>All Canadian Law Reviews, Texts, &<br>Journals (TP-CANADA)    | UK Statutory Instruments (UK-SI)                       |
| Citator Tools: Edit 🖂 🔀                                     | European Union Collection                                                                           | United States Collection Show all   Ed                 |
| KeyCite by Citation:                                        | European Union Cases All (EU-CS-ALL)                                                                | All Federal & State Case Law Headnote<br>(ALLCASES-HN) |
| Related Westlaw Tabs: Edit 🔺 🔀                              | <ul> <li>European Union Legislation (EU-LEG)</li> <li>European Reports All (EU-RPTS-ALL)</li> </ul> | All Federal Cases (ALLFEDS)                            |
| Westlaw International Tab<br>Westlaw US                     |                                                                                                    | American Jurisprudence (AMJUR)                         |
| Law School Classic<br>Westlaw LIK                           |                                                                                                    |                                                        |
| ine                                                         | 🖙, SUPREME C 🛛 🙀 SCC Online 🖉 📑 New Micros                                                          | ) Internet   Protected Mode: Off 🛛 🔍 🕅 🕅 🔍 🔍 🔍 🖗 🔍 🔍   |
|                                                             |                                                                                                    |                                                        |

Contd...26/-

# Search Result for term "Prevention of Corruption"

| Result - Windows Internet Explorer                                                                                                    |                                                                                                    |
|----------------------------------------------------------------------------------------------------|----------------------------------------------------------------------------------------------------|
| 🔁 🌍 🔻 🔣 http://uk.westlaw.com/result/default.wl?cfid=1&tmt=WLIAcademic&torigin=Search&tsri=74%2c69%2c71&query 💌 🍫                                                                                                    | Yahoo!                                                                                                    |
| ul                                                                                                    |                                                                                                    |
| File Edit View Favorites Tools Help                                                                                                    |                                                                                                    |
| A 🙀 M Result                                                                                                    | 🔊 🔹 🖶 🔹 🍞 Page 🕶 🎯 Tools 👻                                                                                                    |
|                                                                                                    | HELP SIGN OFF                                                                                                    |
| V VESILAV% UK                                                                                                    | Preferences Alert Centre Research Trail                                                                                                    |
| WLI Academic 🔅 Westlaw UK Westlaw International World Journals Westlaw India Worldwide                                                                                                    | Add a Tab                                                                                                    |
| dit Search: "prevention of corruption" 🔽 Database: allcases-hn,a 🔽 SEARCH Locate in Result                                                                                                    |                                                                                                    |
| esults: 172 Documents Add Search to WestClip                                                                                                    | 🖺 占 🖂 🏪 🎽                                                                                                    |
| F SELECT TO PRINT, EMAIL, ETC.                                                                                                    | ResultsPlus View All Results                                                                                                    |
| <ul> <li>130 S.Ct. 8/6, 187 L.R.R.M. (BNA) 2981, 1/5 LE0.20 / S3, 78 USLW 4078, 199 Lab.Cas. P 10,168, 10 Cat. Daily Op. Serv. 7/6, 2010 Daily Journal D.A.R. 949, 22 Fla. L. Weekly Fed. S 73, U.S., January 21, 2010 (NO. 08-205)</li> <li>608(b) , FECA's limits on direct contributions to candidates. The Buckley Court recognized a "sufficiently important" governmental interest in "the prevention of corruption and the appearance of corruption." Id., at 25, 96 S.Ct. 612; see id., at 26, 96 S.Ct. 612 This followed</li> </ul>                                                                                                    | 1. Robin FARRIS: Recall Dale    Contribution Limits Are     Constitutional if they Prevent     Corruption or the Appearance of     Corruption 3 2011     United States Court of Appeals, Ninth |
| 2. Davis v. Federal Election Com'n,<br>554 U.S. 724, 128 S.Ct. 2759, 171 L.Ed.2d 737, 76 USLW 4675, 08 Cal. Daily Op. Serv. 8053, 2008 Daily Journal D.A.R. 9585, 21 Fla. L. Weekly<br>Fed. S 530, U.S.Dist.Col., June 26, 2008 (NO. 07-320)                                                                                                    | Circuit.<br>Click for Free Summary                                                                                                    |
| 268, 126 S.Ct. 2479 (THOMAS, J., concurring in judgment) (noting "the interests the Court has recognized as compelling, i.e., the <u>prevention</u> of <u>corruption</u> or the appearance thereof" On the contrary, in Buckley, we held that "[t]he interest in equalizing the financial resources of                                                                                                    | 2. Richard L. SCOTT, Plaintiff<br>The prevention of corruption and<br>the appearance of corruption have<br>long been recognized as compelling<br>interests that will support campaign          |
| Structure State State | finance regulations<br>2010<br>United States District Court, N.D. Florida.<br><u>Click for Free Summary</u>                                                                                    |
| 424 U.S., at 14, 96 S.Ct. 612. The Court also recognized, however, that the Government has a compelling interest in "prevention of corruption and the appearance of corruption." Id., at 25, 96 S.Ct. 612. The                                                                                                    | Second Circuit Brief                                                                                                    |
| 📢 1 - 20 of 172 🕨                                                                                                    | Result Options                                                                                                    |
| ne 😜 Internet   Pro                                                                                                    | tected Mode: Off 🔍 🔍 🔍                                                                                                    |
| 😚 🖩 🌈 Westlaw 🖉 Result 🖕 SUPREM 🙀 SCC Onli 📑 New Mic 📓 WESTLA 🥂 Untit                                                                                                    | led 🥻 🤌 🗙 < 🎘 🔽 🧿 📑 🔶 11:26                                                                                                    |

Contd...27/-

-26-

#### -27-ARTICLE SEARCH

If we have to search articles in Journals (covered by Westlaw Database) on any aspect we will have to click the button of "World Journals" in the Tab Column above the Menu, then list of Journals covered by the West Journals Data Base will appear. If you want to select articles on any aspect in all the Journals then we have to opt for combined "World Journals and Law Review" link and if we have to select articles in US Journals only, we will have to select US Laws Reviews Combined Link. Then by giving the search term in the search option, we can obtain the text/gist of the articles on that aspect in the world Journals in the US Journals as has been opted in the search.

For example, if we have to search articles on "Human Rights" in all journals, we have to select "World Journals & Law Review" link by ticking box. Now we will give our search term in the search box using search string – "ti("Human Rights")". Search results will show all the articles having search term "Human Rights" in the title of the articles from all the journals covered by Westlaw.

| File Edit View Favorites Tools Help            |                                                 |                                                                |  |
|------------------------------------------------|-------------------------------------------------|----------------------------------------------------------------|--|
| 🖌 🚓 Welcome to Westlaw - World Journ           | als                                             | i 🖍 👻 🔊 🔹 👘 🔹 🔂 Page 🕶 🎧 Tools 🥆                               |  |
|                                                | FIND BY CITATION DIRECTORY SITE MAP             | HELP SIGN OF                                                   |  |
| VESILAVV. UK                                   |                                                 | Preferences Alert Centre Research T                            |  |
| WLI Academic Westlaw UK Westlaw Int            | ernational World Journals 🔯 Westlaw India World | wide Add a T                                                   |  |
| Content and Display Options Show 🔽             |                                                 |                                                                |  |
| ind by citation: Edit                          | Search Search Tips You have 1 database selected | ear Selections Edit 🔳 🕅                                        |  |
| Go                                             | Terms & Connectors Natural Language             |                                                                |  |
| Publication Country                            |                                                 |                                                                |  |
| US - United States 👻                           | ti("human rights")                              | Search                                                         |  |
| ticky Notoe                                    | Recent Searches & Locates                       |                                                                |  |
| licky holes.                                   |                                                 |                                                                |  |
| + Add a Note                                   |                                                 |                                                                |  |
|                                                | Show Advanced Options 🔻                         |                                                                |  |
| earch for a database: Edit                     |                                                 |                                                                |  |
| Enter database name Go                         | World Journals and Law Reviews Edit 🔼           | Hong Kong Journals and Law Reviews Edit 🔤 🖂                    |  |
|                                                | Combined World Journals and Law                 | Hong Kong Law Journal                                          |  |
| Recent Databases 🔻                             | Reviews                                         | Journal of Chinese & Comparative Law                           |  |
| nternational Directory<br>Setting Started Tins |                                                 |                                                                |  |
|                                                | US Journals and Law Reviews                     | New Zealand Journals and Law Reviews Edit 🔤 🖂                  |  |
|                                                | US Law Reviews Combined                         | New Zealand Journal of Taxation Law                            |  |
|                                                | Columbia Law Review                             | and Policy New Zealand Journal of Public and International Law |  |
|                                                | Harvard Law Reviews                             |                                                                |  |
|                                                | Tale Law Journal                                | Victoria University of Wellington Law                          |  |
|                                                |                                                 | Boviow                                                         |  |

Search for term "Human Rights"

Contd...28/-

|                                       | -28-                                                                                                    |                                                                       |  |  |  |
|---------------------------------------|----------------------------------------------------------------------------------------------------|-----------------------------------------------------------------------|--|--|--|
| Search Result for term "Human Rights" |                                                                                                    |                                                                       |  |  |  |
| (2) Res                               | ult - Windows Internet Explorer                                                                                                    | X Yahoo!                                                              |  |  |  |
| <b>I</b><br>File                      | Edit View Favorites Tools Help                                                                                                    |                                                                       |  |  |  |
|                                       | Result                                                                                                    | 🔊 🔹 🖶 🔹 📝 Page 🕶 💭 Tools 🕶                                            |  |  |  |
| We                                    | FIND BY CITATION DIRECTORY SITE MAP                                                                                                    | HELP SIGN OFF<br>Preferences Alert Centre Research Trail<br>Add a Tab |  |  |  |
| Edit S                                | iearch: ti("human rights") 🔽 Database: world-jir 🔽 SEARCH Locate in Result                                                                                                    |                                                                       |  |  |  |
| Resul                                 | ts:       10000 Documents       Add Search to WestClip         IL. Landlord and tenant, Housing; Human rights (Case Comment) Possession: human rights - possession action to evict occupier from mobile home site was proportionate.                                                                                                    |                                                                       |  |  |  |
|                                       | 3. Human rights; Administration of justice (Case Comment) Human rights: correct procedure where only remedy is declaration of incompatibility.<br>LJI0000811984 ADVISER 000001519981 Legal Journals Index 1072 Article - Journal Case Comment Human<br>rights: correct procedure where only remedy is declaration of incompatibility. Adviser 2012, 151, 18 Adviser<br>Human rights Administration of justice Declarations |                                                                       |  |  |  |
|                                       | 🚮 1 - 20 of 10000 🕨                                                                                                    | <u>Result Options</u> ▲                                               |  |  |  |
|                                       | Sum Sum Sum Sum Sum Sum Sum Sum Sum Sum                                                                                                    | ted Mode: Off 🔹 🕺 100% 🔻                                              |  |  |  |
|                                       | 🛋 SUPREME COUR 🙀 SCC Online Case 🌽 LIST OF CASES 💋 Result - Window 📑 WESTLAW INDI                                                                                                    | A 🥻 🌽 🕲 🕼 🕨 12:29                                                     |  |  |  |

Contd...29/-

| Mithur (flastinger         | connectors used                | on Westlaw India   Westlaw India - Windows Internet Explorer                                                                      |                                                                                     |
|----------------------------|--------------------------------|----------------------------------------------------------------------------------------------------|-------------------------------------------------------------------------------------|
| File Edit View Exercites   | lawindia.com/mi                | tf/wlin/app/help/docguid=IJade965e000001259243deb5c2fb/1e0&indd=1&crumb-label=Westlaw%20India%20Help&crumb-actic ▼                | ↔ × Google                                                                          |
| Enter search term          |                                | 🔍 Search 🔻 🖉 🕅 Music Videos 🚃 ALOT Radio Player 🚺 28° 📝 Cheap Travel Deals 🕥 Play Games                                           |                                                                                     |
| (j) • (s) •                |                                | 🔍 💘 Web Search 🖗 🗛 Upgrade your Toolbar Now! 💌 🚱 Bookmarks 💌 🛛 Settings 💌 BN Bookstore 💙 🖓 Goo                                    | gle 💽 🛃 Search + 6 » 🔧 - 🥚 S                                                        |
| 🖗 🕾 🗸 🖉 Welcome to         | Indian Courts                  | 🖉 Westlaw India 🎢 Westlaw India Help - T X                                                                                        | 🐴 🔻 🔊 👻 🚔 🖓 Page 🔻 🍈 Tool                                                           |
| Irregular plurals          |                                |                                                                                                    | Finding Documents                                                                   |
| <u>Turning off plurals</u> | and equivalen                  | <u>a</u>                                                                                                    | Cases                                                                               |
| • <u>Compound Terms</u>    |                                |                                                                                                    | Legislation                                                                         |
| What is a conne            | ctor?                          |                                                                                                    | <u>Current Awareness</u> UK Materials                                               |
| Westlaw India support      | s the use of                   | a number of different types of connectors.                                                                                        | <u>EU Materials</u>                                                                 |
| The most commonly u        | sed connecto<br>ie '&' (AND) c | rs are "AND" and "OR". By default if you enter multiple terms with no connectors, Westlaw India will<br>onnector in between them. | <ul> <li><u>Other International</u><br/>Materials</li> </ul>                        |
| The connectors you c       | an use on We                   | isthaw India, their symbols, and an example are listed below:                                                                     | Terms and connectors                                                                |
| list of connector          | rs                             | adan anala, atai aymoos, ana an example are need bolon.                                                                           | • <u>Natural Language Search</u>                                                    |
| The connectors you o       | an use on We                   | stlaw India. their symbols. and the results you will get are listed below.                                                        | Features                                                                            |
| Connector                  | Symbol                         | Retrieves                                                                                                    | <u>Alerts</u>                                                                       |
| AND                        | & (or a                        | Search terms in the same document:                                                                                                | <u>Settings &amp; Tools</u>                                                         |
|                            | space)                         | "trade & mark & registration"<br>Fither search term or both                                                                       | Print, Save, Email                                                                  |
| OR                         | or                             | "car or automobile"                                                                                                    | Customer Support                                                                    |
| Phrase                     | ••                             | Search terms appearing in the same order as in the quotation marks:<br>"fiduciary duty"                                           | <ul> <li><u>Westlaw India Help</u></li> <li><u>Customer Support Team</u></li> </ul> |
| Grammatical<br>Connectors  | /s                             | Search terms in the same sentence:<br>"nuisance /s smell"                                                                         | Search Tips                                                                         |
|                            | /p                             | Search terms in the same paragraph:<br>"bearcay (n admissibility"                                                                 | <u>Search Tips</u>                                                                  |
|                            | ±0                             | The first term preceding the second within the same sentence:                                                                     |                                                                                     |
|                            | 13                             | "burden +s proof"                                                                                                    |                                                                                     |
|                            | +p                             | right +p counsel"                                                                                                    |                                                                                     |
| Numerical Connectors       | /n                             | Search terms within "n" terms of each other (where "n" is a number):<br>"person /3 jurisdiction"                                  |                                                                                     |
|                            | +n                             | The first term preceding the second by "n" terms (where "n" is a number):<br>"capital +3 punishment"                              |                                                                                     |
|                            |                                | Documents not containing the term or terms following the % symbol:                                                                |                                                                                     |
| BUT NOT                    | %                              | "taxation % income"<br>Use the % connector with caution; it may cause relevant documents to be excluded from your search          | h                                                                                   |
| Root expander              |                                | result.                                                                                                    |                                                                                     |
| To search for terms w      | ith multiple er                | ndings use the !!' character.                                                                                                    |                                                                                     |
| For example object! w      | ill retrieve ob                | ect, objected, objection, objecting, objectionable.                                                                               |                                                                                     |
| Universal chara            | cter                           | · · · · · · · · · · · · · · · · · · ·                                                                                             |                                                                                     |
| To search for words w      | ith variable c                 | haracters, use the * character. When you place the universal character within a term, it requires that a                          |                                                                                     |
| character annear in th     | at nosition F                  | or example withdraw will return withdraw and withdraw                                                                             |                                                                                     |
|                            |                                | Internet All                                                                                                    | Protected Mode Off 3100%                                                            |